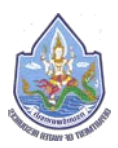

### ๑. การเข้าใช้งานระบบจัดเก็บและให้บริการข้อมูลสารสนเทศภายในองค์กร

การเข้าใช้งานระบบจัดเก็บและให้บริการข้อมูลสารสนเทศภายในองค์กรสามารถทำการเรียกใช้ งานโดยการเปิด Web Browser (Microsoft EDGE, IE, Chrome, Firefox, Safari) แล้วทำการเรียกไป ยัง url สำหรับระบบคือ <u>https://file.dwr.go.th</u> ซึ่งจะมีรายละเอียดส่วนประกอบต่างๆ ดังนี้

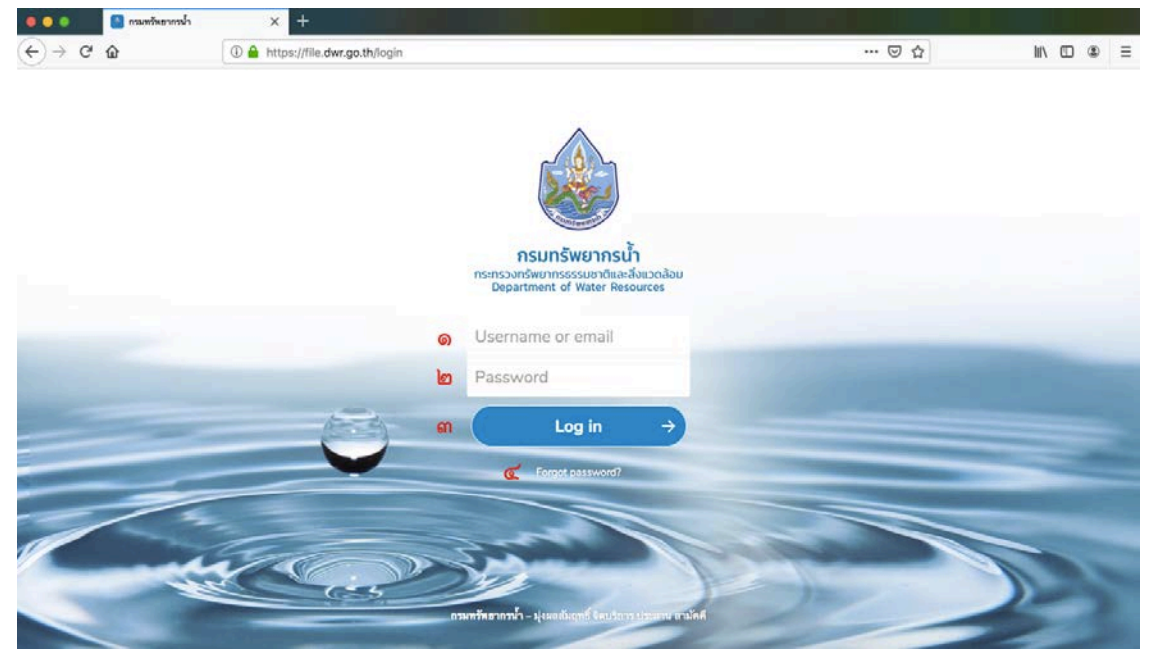

รูปที่ ๑-๑ หน้าจอระบบจัดเก็บและให้บริการข้อมูลสารสนเทศภายในองค์กร

| ลำดับที่ | รายละเอียด                                                       |
|----------|------------------------------------------------------------------|
| ଭ        | Username or email เป็นช่องสำหรับกรอกรายละเอียด Username หรือ     |
|          | email ของผู้ใช้งานที่มีสิทธิเข้าใช้งานภายในระบบ                  |
| ම        | Password เป็นช่องสำหรับกรอกรายละเอียด Password ของผู้ใช้งาน      |
| តា       | Log in เป็นปุ่มสำหรับกดยืนยันการเข้าใช้งานหลังจากทำการกรอก       |
|          | Username และ Password เรียบร้อยแล้ว                              |
| ĕ        | Forgot password? เป็น link สำหรับการดำเนินการขอแก้ไข Password ใน |
|          | กรณีที่ผู้ใช้งานลืม Password ของตนเอง                            |

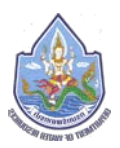

เมื่อทำการเปิดระบบจัดเก็บและให้บริการข้อมูลสารสนเทศภายในองค์กรแล้ว ผู้ใช้งานสามารถทำ การ Login เข้าใช้งาน โดยทำการกรอกรายละเอียด Username และ Password ของตนเอง แล้วทำการ กด Log In เพื่อเข้าสู่หน้าจอหลัก (Dashboard) เพื่อใช้งานระบบจัดเก็บและให้บริการข้อมูลสารสนเทศ ภายในองค์กร

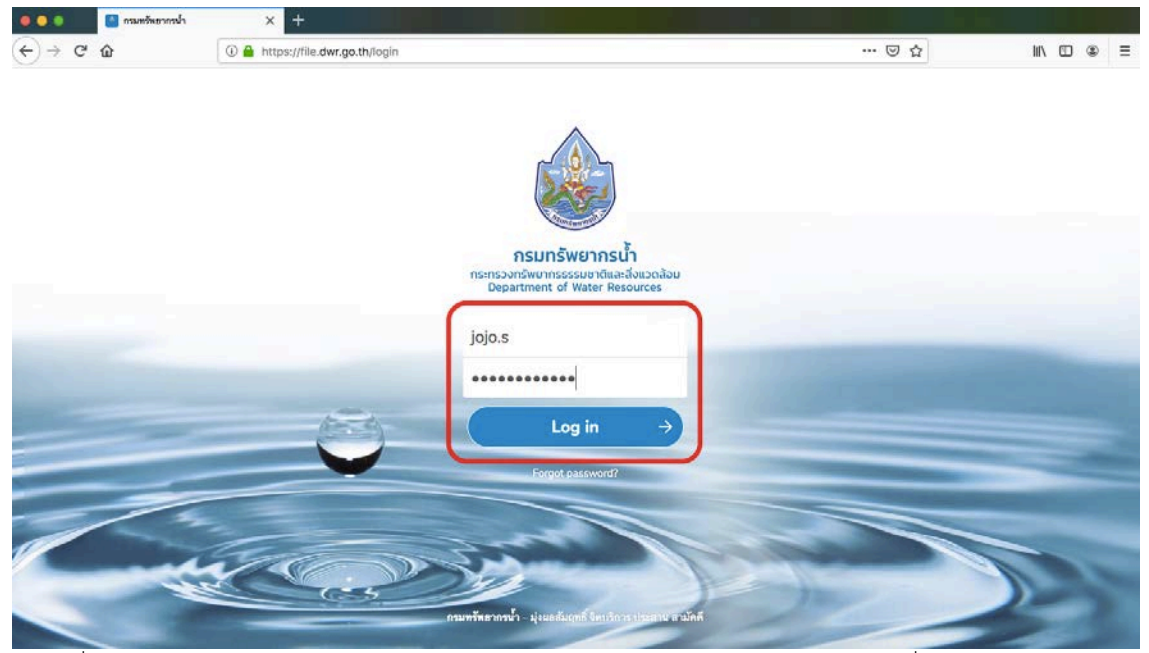

รูปที่ ๑-๒ ทำการกรอกรายละเอียด Username และ Password และทำการกด Log in เพื่อเข้าสู่ระบบ

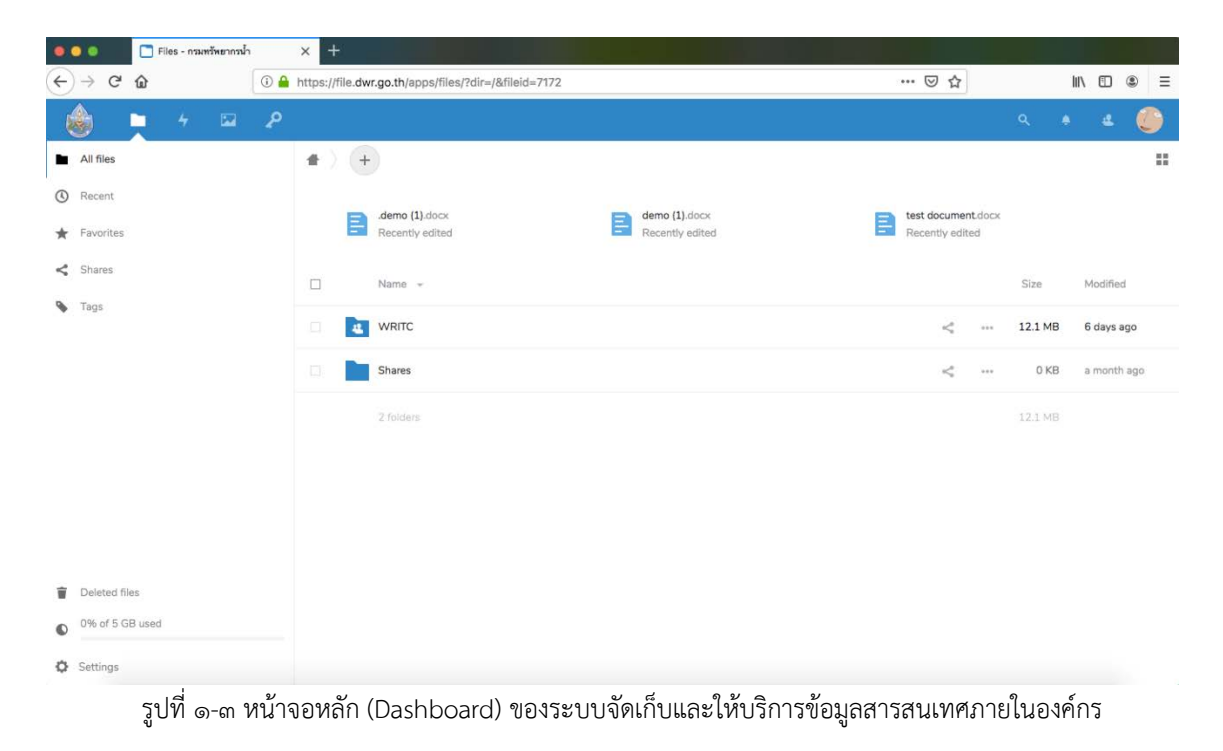

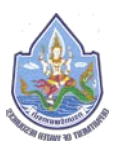

### ๒. การใช้งานหน้าจอหลัก (Dashboard)

เมื่อผู้ใช้งานทำการ login เพื่อเข้าใช้งานระบบจัดเก็บและให้บริการข้อมูลสารสนเทศภายใน องค์กรเสร็จเรียบร้อยแล้ว ระบบจะทำการเข้าสู่หน้าจอหลัก (Dashboard) ซึ่งจะมีรายละเอียด ส่วนประกอบต่างๆ ดังนี้

๒.๑. แถบเมนูด้านบนของหน้าจอหลัก (Dashboard)

| •  | •               | Fi         | les - กรมท | รัพยากรน้ำ |       | × +                 |        |                                   |     |                 |   |                               |               |        |    |          |       |
|----|-----------------|------------|------------|------------|-------|---------------------|--------|-----------------------------------|-----|-----------------|---|-------------------------------|---------------|--------|----|----------|-------|
| ¢  | $\rightarrow$ C | ŵ          |            |            | (i) 🔒 | https://fi          | le.dwr | go.th/apps/files/?dir=/&fileid=7  | 172 |                 |   | ⊠ ☆                           |               |        | hľ |          | . ≡   |
| Ŕ  |                 |            |            |            | R     |                     |        |                                   |     |                 |   |                               |               |        |    |          | ٢     |
|    | All files       | ୭          | ල          | តា         |       | $\clubsuit \rangle$ | +      |                                   |     |                 |   |                               |               | ଝ      | ଝ  | Ь        | ର୍ମ 📰 |
| () | Recent          |            |            |            |       |                     |        |                                   |     |                 |   |                               |               |        |    |          |       |
| *  | Favorites       | ;          |            |            |       |                     | E      | .demo (1).docx<br>Recently edited |     | Recently edited | E | test documer<br>Recently edit | nt.docx<br>ed |        |    |          |       |
| <  | Shares          |            |            |            |       |                     |        | Name 👻                            |     |                 |   |                               |               | Size   |    | Modified | I     |
| ٠  | Tags            |            |            |            |       |                     |        | Desktop Client Install Guide.pdf  |     |                 |   | <                             |               | 627 K  | в  | a minute | ago   |
|    |                 |            |            |            |       |                     | 4      | WRITC                             |     |                 |   | <                             | ***           | 12.1 M | в  | 6 days a | go    |
|    |                 |            |            |            |       |                     |        | Shares                            |     |                 |   | <                             | •••           | 0 K    | В  | a month  | ago   |
|    |                 |            |            |            |       |                     |        | 2 folders and 1 file              |     |                 |   |                               |               | 12.7 M | В  |          |       |
|    |                 |            |            |            |       |                     |        |                                   |     |                 |   |                               |               |        |    |          |       |
|    |                 |            |            |            |       |                     |        |                                   |     |                 |   |                               |               |        |    |          |       |
| Ŵ  | Deleted fi      | îles       |            |            |       |                     |        |                                   |     |                 |   |                               |               |        |    |          |       |
| 0  | 627 KB o        | of 5 GB us | sed        |            |       |                     |        |                                   |     |                 |   |                               |               |        |    |          |       |
| ¢  | Settings        |            |            |            |       |                     |        |                                   |     |                 |   |                               |               |        |    |          |       |

รูปที่ ๒.๑-๑ แถบเมนูด้านบนของหน้าจอหลัก (Dashboard)

| ลำดับที่ | สัญลักษณ์    | รายละเอียด                                                    |  |  |  |  |  |
|----------|--------------|---------------------------------------------------------------|--|--|--|--|--|
| ୭        | Files        | สำหรับการเลือกดูไฟล์ทั้งหมด                                   |  |  |  |  |  |
| ම        | Activities   | สำหรับการดูกิจกรรมในการบริหารจัดการไฟล์ทั้งหมด                |  |  |  |  |  |
| តា       | Gallery      | สำหรับการดูไฟล์ประเภทรูปภาพทั้งหมด                            |  |  |  |  |  |
| ୢ        | Search       | สำหรับการค้นหาไฟล์ข้อมูลทั้งหมด                               |  |  |  |  |  |
| ଞ        | Notification | สำหรับการแจ้งเตือนเมื่อมีการเปลี่ยนแปลงเกิดขึ้นกับระบบ        |  |  |  |  |  |
| e        | Group        | สำหรับดูรายละเอียดว่าใน Group ที่ผู้ใช้งานอยู่นั้นมีผู้ใช้งาน |  |  |  |  |  |
|          |              | ท่านอื่นเป็นใครบ้าง                                           |  |  |  |  |  |
| ଶ        | Profile      | สำหรับแก้ไขรายละเอียดข้อมูลส่วนตัว                            |  |  |  |  |  |

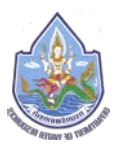

# ๒.๒. เมนูไฟล์ (Files)

| • |                 |             | iles - กรมทรัพยา | กรน้ำ       | × +       |          |                                  |            |                 |            | 5.11  |         | ( 12)  |         |
|---|-----------------|-------------|------------------|-------------|-----------|----------|----------------------------------|------------|-----------------|------------|-------|---------|--------|---------|
| ¢ | $\rightarrow$ ( | 2 🛈         |                  | (i)         | https://f | ile.dwr. | go.th/apps/files/?dir=/&f        | ileid=7172 |                 | ⊽ f        | 2     |         | lii\ 🗉 | Ξ       |
| é | ٨               |             | 4 🖬              | <b>a</b> _p |           |          |                                  |            |                 |            |       | ۹       | ه ه    |         |
|   | All files       | 0           |                  |             |           | +        |                                  |            |                 |            |       |         |        |         |
| ٩ | Recent          | ില          |                  |             |           |          |                                  |            |                 |            |       |         |        |         |
| * | Favorit         | es <b>M</b> |                  |             |           |          | aemo (1).docx<br>Recently edited |            | Recently edited | Recently e | dited |         |        |         |
| < | Shares          | ଝ           |                  |             |           |          | Name 👻                           |            |                 |            |       | Size    | Modif  | ïed     |
| • | Tags            | Č           |                  |             |           | 4        | WRITC                            |            |                 | <          |       | 12.1 MB | 6 day  | s ago   |
|   |                 |             |                  |             |           |          | Shares                           |            |                 | <          | ***   | 0 KB    | a mor  | nth ago |
|   |                 |             |                  |             |           |          | 2 folders                        |            |                 |            |       | 12.1 MB |        |         |
|   |                 |             |                  |             |           |          |                                  |            |                 |            |       |         |        |         |
|   |                 |             |                  |             |           |          |                                  |            |                 |            |       |         |        |         |
|   |                 |             |                  |             |           |          |                                  |            |                 |            |       |         |        |         |
| ÷ | Deleter         |             |                  |             |           |          |                                  |            |                 |            |       |         |        |         |
| 1 | Deleted         |             | ,<br>            |             |           |          |                                  |            |                 |            |       |         |        |         |
| 0 | 0% 01           | o GB USed   | 6.N              |             |           |          |                                  |            |                 |            |       |         |        |         |
| ¢ | Setting         | s ನ         |                  |             |           |          |                                  |            |                 |            |       |         |        |         |

## รูปที่ ๒.๒-๑ รายละเอียดหน้าจอเมนูไฟล์ (Files)

| ลำดับที่ | สัญลักษณ์     | รายละเอียด                                        |  |  |  |  |  |  |
|----------|---------------|---------------------------------------------------|--|--|--|--|--|--|
| ୭        | All files     | แสดงไฟล์ทั้งหมด                                   |  |  |  |  |  |  |
| ම        | Recent        | แสดงเฉพาะไฟล์ที่มีการแก้ไขตามลำดับ                |  |  |  |  |  |  |
| តា       | Favorites     | แสดงเฉพาะไฟล์ที่กำหนดความชอบไว้ (Favorites)       |  |  |  |  |  |  |
| હ        | Shares        | ์แสดงเฉพาะไฟล์ที่มีการแชร์                        |  |  |  |  |  |  |
| ଌ        | Tags          | แสดงเฉพาะไฟล์ที่มีการ Tags                        |  |  |  |  |  |  |
| e        | Deletes files | การลบไฟล์                                         |  |  |  |  |  |  |
| ଶ        | used          | แสดงปริมาณ Quota พื้นที่ในการจัดเก็บข้อมูลคงเหลือ |  |  |  |  |  |  |
| ಷ        | Setting       | การตั้งค่าสำหรับการแสดงผลไฟล์                     |  |  |  |  |  |  |

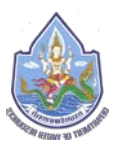

## ๒.๒.๑. All files (การแสดงผลไฟล์ทั้งหมด)

| • | •               | Files - การส | ทวัพยากรน้ำ |        | ×        | ŀ        |                      |                  |   |                 | 21 |              |         |         |     |         |     |
|---|-----------------|--------------|-------------|--------|----------|----------|----------------------|------------------|---|-----------------|----|--------------|---------|---------|-----|---------|-----|
| ¢ | $\rightarrow$ G | ŵ            |             | () 🔒 I | https:// | file.dwr | .go.th/apps/files/?d | dir=/&fileid=717 | 2 |                 |    | ⊠ ☆          |         |         | hi/ |         | ₽≡  |
| Ę | ٨               | 4            |             | P      |          |          |                      |                  |   |                 |    |              |         | ۹       | ٠   | a.      | ۲   |
|   | All files       |              |             |        | #        | +        | )                    |                  |   |                 |    |              |         |         |     | ම       | ÷   |
| 3 | Recent          |              |             |        | . Г      | _        | demo (1) docx        |                  |   | demo (1).docx   | _  | test docume  | nt.docx |         |     |         |     |
| * | Favorites       |              |             | ត      | Ľ        | ÷        | Recently edited      |                  | = | Recently edited | E. | Recently edi | ted     |         |     |         |     |
| < | Shares          |              |             |        |          |          | Name 👻               |                  |   |                 |    |              |         | Size    | м   | odified |     |
| ٩ | Tags            |              |             | بہ     |          | 4        | WRITC                |                  |   |                 |    | <            |         | 12.1 MB | 6   | days ag | 0   |
|   |                 |              |             | G.     |          |          | Shares               |                  |   |                 |    | <            |         | 0 KB    | a   | month a | igo |
|   |                 |              |             |        |          |          | 2 folders            |                  |   |                 |    |              |         | 12.1 MB |     |         |     |
|   |                 |              |             |        |          |          |                      |                  |   |                 |    |              |         |         |     |         |     |
| Ŧ | Deleted file    | es           |             |        |          |          |                      |                  |   |                 |    |              |         |         |     |         |     |
| © | 0% of 5 G       | 8 used       |             |        |          |          |                      |                  |   |                 |    |              |         |         |     |         |     |
| ٥ | Settings        |              |             |        |          |          |                      |                  |   |                 |    |              |         |         |     |         |     |

## รูปที่ ๒.๒-๒ รายละเอียดเมนูไฟล์ทั้งหมด (All Files)

| ลำดับที่ | รายละเอียด                                 |
|----------|--------------------------------------------|
| ଭ        | สำหรับการเพิ่มไฟล์, Folder, และเอกสารใหม่  |
| ම        | รูปแบบมุมมองของการแสดงผลไฟล์               |
| តា       | แสดงรายละเอียดไฟล์ที่มีการแก้ไขก่อนหน้านี้ |
| e        | แสดงรายละเอียดไฟล์และ Folder ทั้งหมด       |

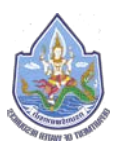

#### ๒.๒.๒. Recent

แสดงรายละเอียดของไฟล์ที่มีการแก้ไขตามลำดับจากล่าสุดไปยังหลังสุด

| ۲  | ••          | 🔲 Recent - กรมทรัพยากร | min X     | +                                              |     |     |        |             |
|----|-------------|------------------------|-----------|------------------------------------------------|-----|-----|--------|-------------|
| (+ | )→ ℃        | ŵ                      | 🛈 🔒 https | //file.dwr.go.th/apps/files/?dir=/&view=recent | ⊠ ☆ |     |        | II\ 🗊 🔹 🗏   |
|    | ٢           | Files Activity Gallery | Pass      |                                                |     |     | ٩      | ۵ 🌔         |
| 1  | All files   |                        |           | Name                                           |     |     | Size   | Modified -  |
| 0  | Recent      |                        |           | Cover - small.jpg                              | <   |     | 15 KB  | a day ago   |
| *  | Favorites   |                        | 0         | 02_Bob_Marley_A_Legend_CD2.jpg                 | <   | *** | 390 KB | a day ago   |
|    | Tags        |                        |           | Cover.jpg                                      | <   | *** | 16 KB  | a day ago   |
|    |             |                        | 344       | Desktop Client Install Guide pdf               | <   |     | 627 KB | a day ago   |
|    |             |                        | B         | demo (1).docx                                  | <   |     | 3.3 MB | 14 days ago |
|    |             |                        | B         | test document.docx                             | <   | *** | 4 KB   | 15 days ago |
|    |             |                        |           | test spread sheet.xisx                         | <   | *** | 5 KB   | 15 days ago |
|    |             |                        |           | New Document.docx                              | <   | *** | < 1 KB | 15 days ago |
|    |             |                        |           | New Presentation.pptx                          | <   | *** | 56 KB  | 24 days ago |
| Ŵ  | Deleted fil | es                     |           | New text file.bit                              | <   | ••• | < 1 KB | 24 days ago |
| 0  | 0% of 5 G   | B used                 |           | Shares                                         | <   | *** | 0 KB   | a month ago |
|    |             |                        |           |                                                |     |     |        |             |

รูปที่ ๒.๒-๓ รายละเอียดเมนู Recent

#### ໝ.ໝ... Favorites

แสดงรายละเอียดของไฟล์ที่ได้ทำการกำหนดความชอบไว้

| ۰ | ••                |           | Favorites - | กรมทรัพย | ากรน้ำ | × +                                                     |   |   |            |           |     |
|---|-------------------|-----------|-------------|----------|--------|---------------------------------------------------------|---|---|------------|-----------|-----|
| ¢ | $) \rightarrow c$ | ÷ ۵       |             |          | 0 🔒    | https://file.dwr.go.th/apps/files/?dir=/&view=favorites | 🗵 | 1 |            |           | 8 Ξ |
| ( | ٨                 |           | 4           |          | Р      |                                                         |   |   | ٩          | 4 4       | ٢   |
| 1 | All files         |           |             |          |        | Name 🔺                                                  |   |   | Size       | Modified  |     |
| ٩ | Recent            |           |             |          |        | Desktop Client Install Guide.pdf                        |   | < | <br>627 KB | a day ago |     |
| * | Favorite          | es        |             |          |        | 1 file                                                  |   |   | 627 KB     |           |     |
| • | Tags              |           |             |          |        |                                                         |   |   |            |           |     |
|   |                   |           |             |          |        |                                                         |   |   |            |           |     |
|   |                   |           |             |          |        |                                                         |   |   |            |           |     |
|   |                   |           |             |          |        |                                                         |   |   |            |           |     |
|   |                   |           |             |          |        |                                                         |   |   |            |           |     |
|   |                   |           |             |          |        |                                                         |   |   |            |           |     |
|   |                   |           |             |          |        |                                                         |   |   |            |           |     |
| Ŧ | Deleted           | í files   |             |          |        |                                                         |   |   |            |           |     |
| 0 | 0% of 5           | 5 GB used |             |          |        |                                                         |   |   |            |           |     |
| ¢ | Setting           | S         |             |          |        |                                                         |   |   |            |           |     |

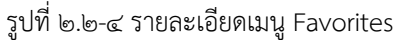

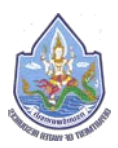

#### ๒.๒.๔. Shares

## แสดงรายละเอียดของไฟล์ที่มีกิจกรรมที่เกี่ยวข้องกับการแชร์

| ۲ | ••         | 🛅 Shares - กรมทรัพยากร | sh X        | ÷                                                     |               |   |        |         |   |
|---|------------|------------------------|-------------|-------------------------------------------------------|---------------|---|--------|---------|---|
| ¢ | ) → C      | ŵ                      | 🛈 🔒 https:, | //file.dwr.go.th/apps/files/?dir=/&view=shareoverview | … ⊠ ☆         |   | lii\ C | 3       | = |
| ( | ٩          | <b>4</b> 🖂             | ۶           |                                                       | ۹             | ¢ |        | ٤ (     |   |
| 1 | All files  |                        |             | Name 🔺                                                |               |   | Sha    | e time  |   |
| ( | Recent     |                        |             | a00008180ENUS.pdf                                     | 🔗 wuttikorn 🕕 |   | a me   | nth ago | 1 |
| * | Favorites  |                        |             | pptexamples.ppt                                       | & dwrsupprt.  |   | a mo   | nth ago | l |
| < | Shares     |                        |             |                                                       |               |   |        |         |   |
| • | Tags       |                        |             | ja 1990a                                              |               |   |        |         |   |
|   |            |                        |             |                                                       |               |   |        |         |   |
|   |            |                        |             |                                                       |               |   |        |         |   |
|   |            |                        |             |                                                       |               |   |        |         |   |
|   |            |                        |             |                                                       |               |   |        |         |   |
|   |            |                        |             |                                                       |               |   |        |         |   |
|   |            |                        |             |                                                       |               |   |        |         |   |
|   |            |                        |             |                                                       |               |   |        |         |   |
| Ŧ | Deleted fi | les                    |             |                                                       |               |   |        |         |   |
| 0 | 0% of 5 C  | 68 used                |             |                                                       |               |   |        |         |   |
| ¢ | Settings   |                        |             |                                                       |               |   |        |         |   |

รูปที่ ๒.๒-๕ รายละเอียดเมนู Shares

#### ๒.๒.๕. Tags

## แสดงรายละเอียดของไฟล์ที่มีการสร้าง Tags

| •    |                 | 🛅 Tags - กรมหรัพยากรน์ | h × +         |                          |                    |                |        |         |  |       |     |        |      |       |    |
|------|-----------------|------------------------|---------------|--------------------------|--------------------|----------------|--------|---------|--|-------|-----|--------|------|-------|----|
| ¢    | $\rightarrow$ G | ۵                      | 🛈 🔒 https://f | ile.dwr.go.th/apps/fil   | es/?dir=1&view=sys | stemtagsfilter |        |         |  | · 🖂 🕁 |     |        | M\ 0 | ) (2) | Ξ  |
| ĺ    | ٩               | <b>4</b> 🖬             | ۶             |                          |                    |                |        |         |  |       |     | ۹      | • •  | L (   |    |
| in . | All files       |                        | Test          | lags                     |                    |                |        |         |  |       |     |        |      |       | == |
| (1)  | Recent          |                        |               | Name 🔺                   |                    |                |        |         |  |       |     | Size   | Mod  | fied  |    |
| *    | Favorites       |                        |               | Desktop Client Install G | uide.pdf           |                |        |         |  | <     | *** | 627 KB | a da | ago   |    |
| <    | Shares          |                        |               | 1 file                   |                    |                |        |         |  |       |     | 627 KB |      |       |    |
| ٠    | Tags            |                        |               |                          |                    |                |        |         |  |       |     |        |      |       |    |
|      |                 |                        |               |                          |                    |                |        |         |  |       |     |        |      |       |    |
|      |                 |                        |               |                          |                    |                |        |         |  |       |     |        |      |       |    |
|      |                 |                        |               |                          |                    |                |        |         |  |       |     |        |      |       |    |
|      |                 |                        |               |                          |                    |                |        |         |  |       |     |        |      |       |    |
|      |                 |                        |               |                          |                    |                |        |         |  |       |     |        |      |       |    |
|      |                 |                        |               |                          |                    |                |        |         |  |       |     |        |      |       |    |
| Ŵ    | Deleted file    | es                     |               |                          |                    |                |        |         |  |       |     |        |      |       |    |
| 0    | 0% of 5 G       | B used                 |               |                          |                    |                |        |         |  |       |     |        |      |       |    |
| ¢    | Settings        |                        |               |                          |                    |                |        |         |  |       |     |        |      |       |    |
|      |                 |                        |               | ~                        |                    | - 5000         | มอียดเ | 9191 T- |  |       |     |        |      |       |    |

รูปที่ ๒.๒-๖ รายละเอียดเมนู Tags

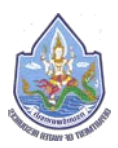

#### ຫ.ຫ.ອ. Deleted files

## แสดงรายละเอียดของไฟล์ที่ได้ทำการลบไป

| Deleted files - maxima |                                                        |                             |             |
|------------------------|--------------------------------------------------------|-----------------------------|-------------|
| <) → ୯ ଘ               | Https://file.dwr.go.th/apps/files/?dir=/&view=trashbin | ⊌ ☆                         |             |
| 🍥 📜 🗲 📟                |                                                        |                             | + 4 🌔       |
| All files              | • >                                                    |                             |             |
| C Recent               | WRITC - Shortcut.ink                                   | <ul> <li>Restore</li> </ul> | 14 days ago |
| ★ Favorites            | WRITC - Shortcut.ink                                   | O Restore                   | 7 days ago  |
| < Shares               | Test Text.bxt                                          | Restore                     | a day ago   |
| 💊 Tags                 | Firefox_Logo_2017.png                                  | 🧿 Restore 🔸                 | a day ago   |
|                        | Test Page png                                          | o Restore -                 | a day ago   |
|                        | Test Share file for Internal users but                 | • Restore                   | a day ago   |
|                        | bl10i user guide.pdf                                   | n Restore                   | a day ago   |
|                        | Test Share file for external users but                 | S Restore .                 | a day ago   |
|                        | Cover.jpg                                              | n Restore                   | a day ago   |
| Deleted files          | fiber_channel.ppt                                      | • Restore                   | a day ago   |
| © 0% of 5 GB used      | drib_blink_bot.gif                                     | A Restore -                 | a day ago   |
| Settings               | COLdocx                                                | n Restore                   | a day ago   |

#### รูปที่ ๒.๒-๗ รายละเอียดเมนู Tags

#### ๒.๒.๗. Setting

แสดง Set เพื่อเชื่อมต่อไฟล์ที่อยู่บนระบบจัดเก็บและให้บริการข้อมูลสารสนเทศภายในองค์กรไป ยัง local Drive บนเครื่องคอมพิวเตอร์

| 🧶 🥥 💭 📄 Files - กรมพรัพยากรน้ำ                                                                   | × +                                   |                                         |                                      |                                       |              |             |
|--------------------------------------------------------------------------------------------------|---------------------------------------|-----------------------------------------|--------------------------------------|---------------------------------------|--------------|-------------|
| ← → ♂ ✿                                                                                          | ① A https://fil                       | e.dwr.go.th/apps/files/?dir=/&fileid=71 | 72                                   | ⊡ ☆                                   |              | II\ ⊡ ® Ξ   |
| 💩 📜 4 🖂                                                                                          | P                                     |                                         |                                      |                                       | ٩            | • 4 🌔       |
| All files                                                                                        | · · · · · · · · · · · · · · · · · · · | +                                       | ×                                    |                                       |              |             |
| <ul> <li>Recent</li> <li>Favorites</li> </ul>                                                    |                                       | Recently shared                         | Cover - small.jpg<br>Recently edited | 02_Bob_Marley_A_Le<br>Recently edited | gend_CD2.jpg |             |
| Shares                                                                                           |                                       | Name -                                  |                                      |                                       | Size         | Modified    |
|                                                                                                  |                                       | Desktop Client Install Guide.pdf        |                                      | <                                     | *** 627 KB   | a day ago   |
|                                                                                                  |                                       | Cover - small.jpg                       |                                      | <                                     | 15 KB        | a day ago   |
|                                                                                                  |                                       | Cover.jpg                               |                                      | <                                     | 16 KB        | a day ago   |
| Deleted files                                                                                    |                                       | 02_Bob_Marley_A_Legend_CD2.jp           | 9                                    | <                                     | *** 390 KB   | a day ago   |
| O% of 5 GB used                                                                                  | - 0                                   | 4 WRITC                                 |                                      | <                                     | 12.1 MB      | 7 days ago  |
| Settings                                                                                         | <u>а</u> (                            | Shares                                  |                                      | <                                     | *** <1 KB    | 15 days ago |
| Show hidden files                                                                                |                                       | 2 folders and 4 files                   |                                      |                                       | 13.1 MB      |             |
| https://file.dwr.go.th/remote.php/webdav,<br>Use this address to access your Files via<br>WebDAV |                                       |                                         |                                      |                                       |              |             |

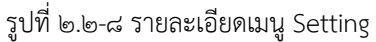

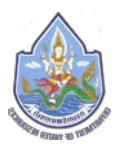

### ๒.๓. กิจกรรม (Activities)

| •  |       | •                                                                                                    | <b>67</b> A                                                                                                    | ctivity - n                                                                                      | รมทรัพยากร | ah  | × +2                                                                                                    |       |      |                      |                                  |        |
|----|-------|----------------------------------------------------------------------------------------------------|----------------------------------------------------------------------------------------------------|--------------------------------------------------------------------------------------------------|------------|-----|----------------------------------------------------------------------------------------------------|-------|------|----------------------|----------------------------------|--------|
| (4 | )-    | ∂ C'                                                                                                    | ŵ                                                                                                    |                                                                                                  |            | 0 🔒 | https://file.dwr.go.th/apps/activity??filter=self                                                                                                    | … ⊠ ☆ | III/ |                      | ۲                                | ≣      |
|    | ٩     | )                                                                                                    |                                                                                                    | *                                                                                                |            | ۶   |                                                                                                    |       | ٠    | đ                    | Q                                |        |
|    |       | Il activitie<br>ly you<br>ly others<br>avorites<br>ile chang<br>iecurity<br>ile shares<br>ialendar<br>iodos<br>iomments | es (<br>l)<br>(<br>c<br>s<br>6<br>6<br>7<br>6<br>6<br>6<br>6<br>6<br>6<br>6<br>7<br>7<br>8<br>8<br>6<br>6<br>7<br>8<br>7<br>8<br>8<br>8<br>7<br>8<br>7<br>8<br>8<br>8<br>8<br>8<br>8<br>8<br>8<br>8<br>8<br>8<br>8<br>8 | ම<br>ම<br>ක<br>ම<br>ක<br>ක<br>ක<br>ක<br>ක<br>ක<br>ක<br>ක<br>ක<br>ක<br>ක<br>ක<br>ක<br>ක<br>ක<br>ක |            |     | Today         You added system tag Test Tags to Desktop Client Install Guide.pdf         Open file         You removed public link for COJ.docx         E         You added Desktop Client Install Guide.pdf to your favorites |       |      | 32 m<br>33 m<br>38 m | nutes ag<br>nutes ag<br>nutes ag | a<br>9 |
| *  | Si Si | ettings                                                                                                    | (                                                                                                    | ୭୭                                                                                               |            |     | Yesterday + You created Cover - smallipg, 02_Bob_Marley_A_Legend_CD2.jpg, Cover.jpg and Desktop Client Install Guide.pdf                                                                                                    |       |      |                      | a day ag                         | 10     |

# รูปที่ ๒.๓-๑ รายละเอียดหน้าจอกิจกรรม (Activities)

| ลำดับที่ | สัญลักษณ์      | รายละเอียด                                     |
|----------|----------------|------------------------------------------------|
| ୭        | All Activities | กิจกรรมทั้งหมด                                 |
| ම        | By You         | กิจกรรมที่เกิดขึ้นโดยผู้ใช้งาน                 |
| តា       | By Others      | กิจกรรมที่เกิดขึ้นโดยผู้ใช้ท่านอื่น            |
| ଝ        | Favorites      | กิจกรรมที่เกิดขึ้นกับไฟล์ที่ทำการกำหนดความชอบ  |
| હૈ       | File Changes   | กิจกรรมที่เกิดขึ้นกับไฟล์ที่มีการแก้ไข         |
| લ        | Security       | กิจกรรมที่เกิดขึ้นเกี่ยวกับการรักษาความปลอดภัย |
| ଣ        | File shares    | กิจกรรมที่เกิดขึ้นเกี่ยวกับไฟล์ที่แชร์         |
| ಡ        | Calendar       | กิจกรรมบนปฏิทิน                                |
| ಕ        | Todos          | กิจกรรมที่แจ้งเตือนว่าต้องทำ                   |
| ୭୦       | Comments       | กิจกรรมที่เกิดขึ้นที่เกี่ยวกับการ Comments     |
| ୭୭       | Settings       | การตั้งค่าให้กับกิจกรรม                        |

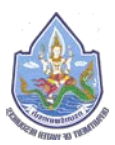

ഇ.๙. Gallery

แสดงรายละเอียดไฟล์ภาพทั้งหมดที่ได้ทำการจัดเก็บไว้บนระบบจัดเก็บและให้บริการข้อมูล สารสนเทศภายในองค์กร

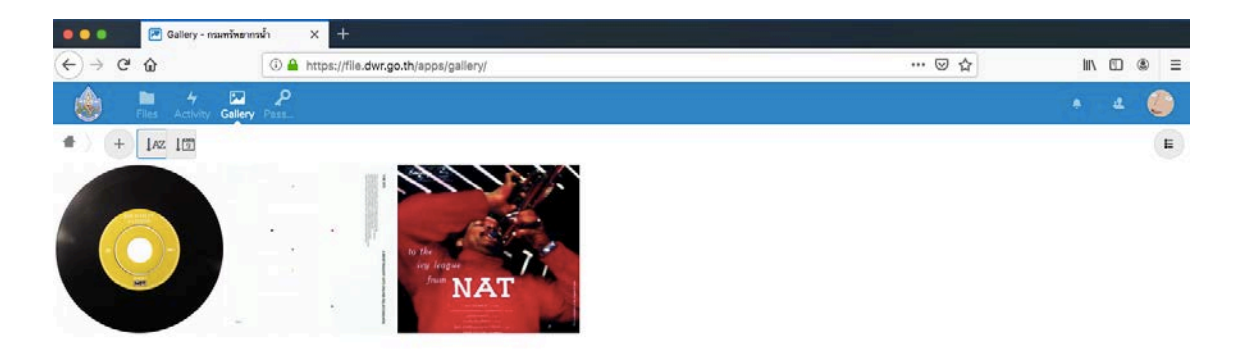

รูปที่ ๒.๔-๑ รายละเอียดหน้าจอ Gallery

#### ๒.๕. Notification

แสดงรายละเอียดการแจ้งเตือนสถานะต่างๆ สารสนเทศภายในองค์กร

# ที่เกิดขึ้นบนระบบจัดเก็บและให้บริการข้อมูล

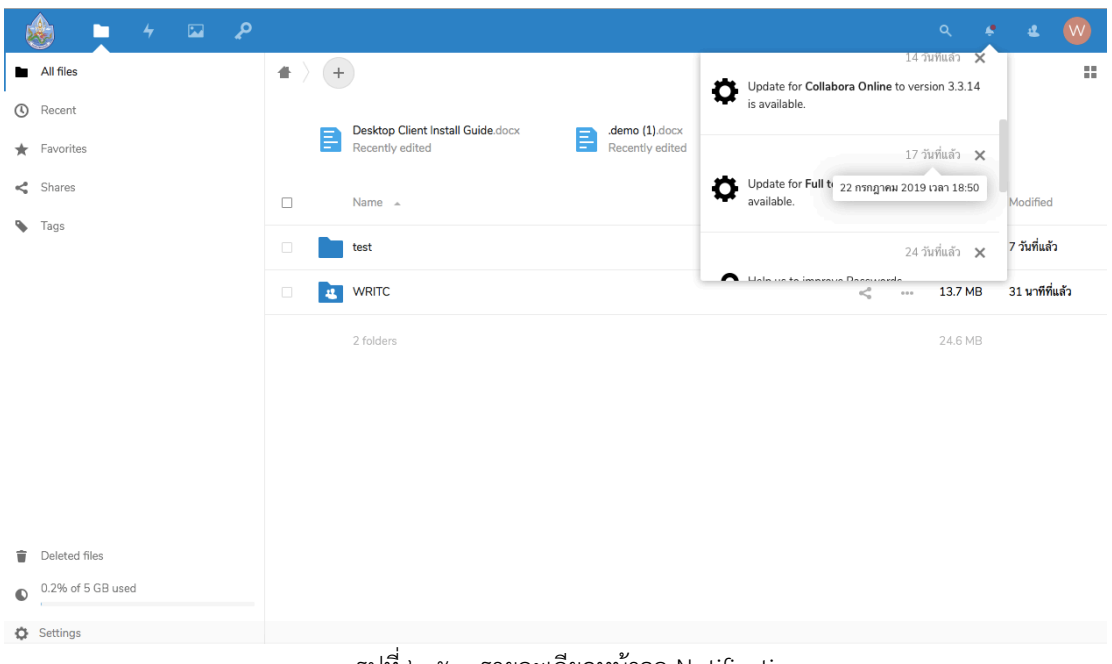

รูปที่ ๒.๕-๑ รายละเอียดหน้าจอ Notification

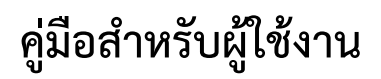

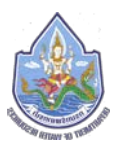

#### ๒.๖. Group

แสดงรายละเอียดว่าใน Group ที่ผู้ใช้งานมีสิทธิอยู่นั้นมีผู้ใช้งานท่านอื่นเป็นใครบ้าง อาทิ เช่น กลุ่ม, กอง, ศูนย์, และ สำนัก เป็นต้น เพื่อให้ทราบถึงว่าใน Group ที่อยู่นั้น มีผู้ใช้งานคนอื่นๆ ท่านใดบ้าง

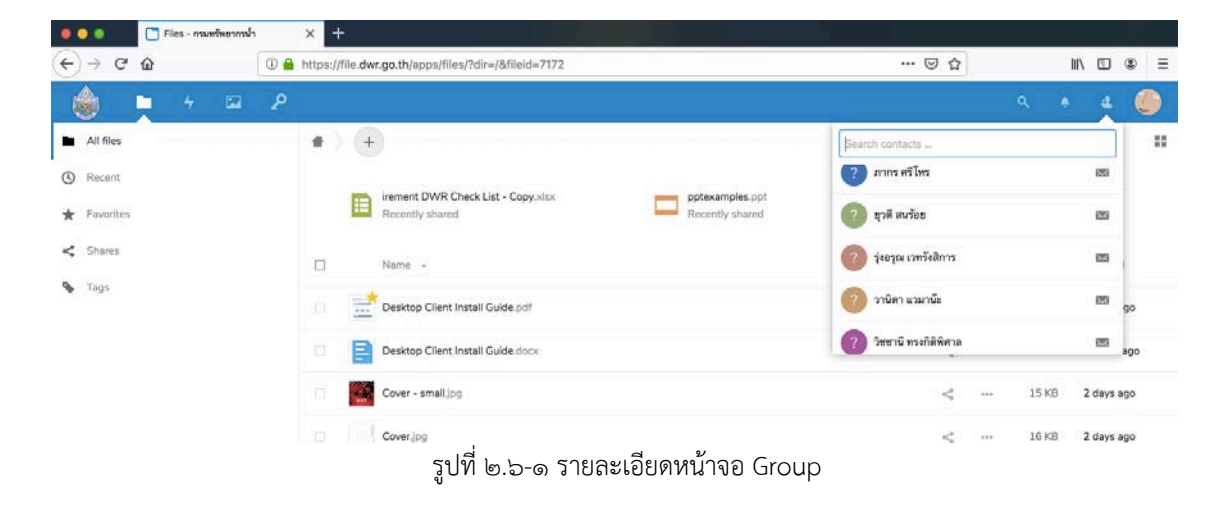

#### ๒.๗. Profile

แสดงรายละเอียดการแก้ไขรายละเอียดข้อมูลส่วนตัว

| ← → C ŵ                      | inerranin | × + | e.dwr.go.th/apps/files/?dir=/&fileid=7172            |                                    | <sup>1</sup> | 🖂 🕁                               |            |          | ht/s   | m         | ⊛ <u>≡</u>          |
|------------------------------|-----------|-----|------------------------------------------------------|------------------------------------|--------------|-----------------------------------|------------|----------|--------|-----------|---------------------|
| 🍐 📮 4                        | ₩ .P      |     | -                                                    |                                    |              |                                   |            | ۹        | ¢.     | 4         |                     |
| All files  Recent  Favorites |           | *)  | rement DWR Check List - Copy.disk<br>Recently shared | pptexamples.ppt<br>Recently shared | B            | Desktop Client<br>Recently editer | Install Gu | ide.docx | ୭<br>୭ | 11<br>(1) | Settings<br>Log out |
| < Shares                     |           |     | Name +                                               |                                    |              |                                   |            | Size     | М      | odified   |                     |
| 💊 Tegs                       |           |     | Desktop Client Install Guide.pdf                     |                                    |              | <                                 | -          | 627 KB   | 2      | days a    | go                  |
|                              |           |     | Desktop Client Install Guide.docx                    |                                    |              | <                                 | -          | 1.7 MB   | 4      | hours a   | ago                 |
|                              |           | a   | Cover - small.jpg                                    |                                    |              | <                                 | ***        | 15 KB    | 2      | days a    | 90                  |
|                              |           |     | รูปที่ ๒.๗-๑ รายส                                    | าะเอียดหน้าจอ Profile              |              |                                   |            |          |        |           |                     |

| ลำดับที่ สัญลักษณ์ |         | รายละเอียด                      |  |  |  |
|--------------------|---------|---------------------------------|--|--|--|
| ୭                  | Setting | การตั้งค่า Profile ของผู้ใช้งาน |  |  |  |
| ම                  | Log Out | ออกจากระบบ                      |  |  |  |

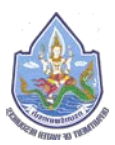

#### ๓. การแก้ไข Profile

การแก้ไข Profile ส่วนตัวของผู้ใช้งานนั้นสามารถทำการแก้ไขได้จากเมนู Profile โดยทำการ เลือกไปที่ Setting เพื่อเข้าสู่ขั้นตอนการแก้ไข

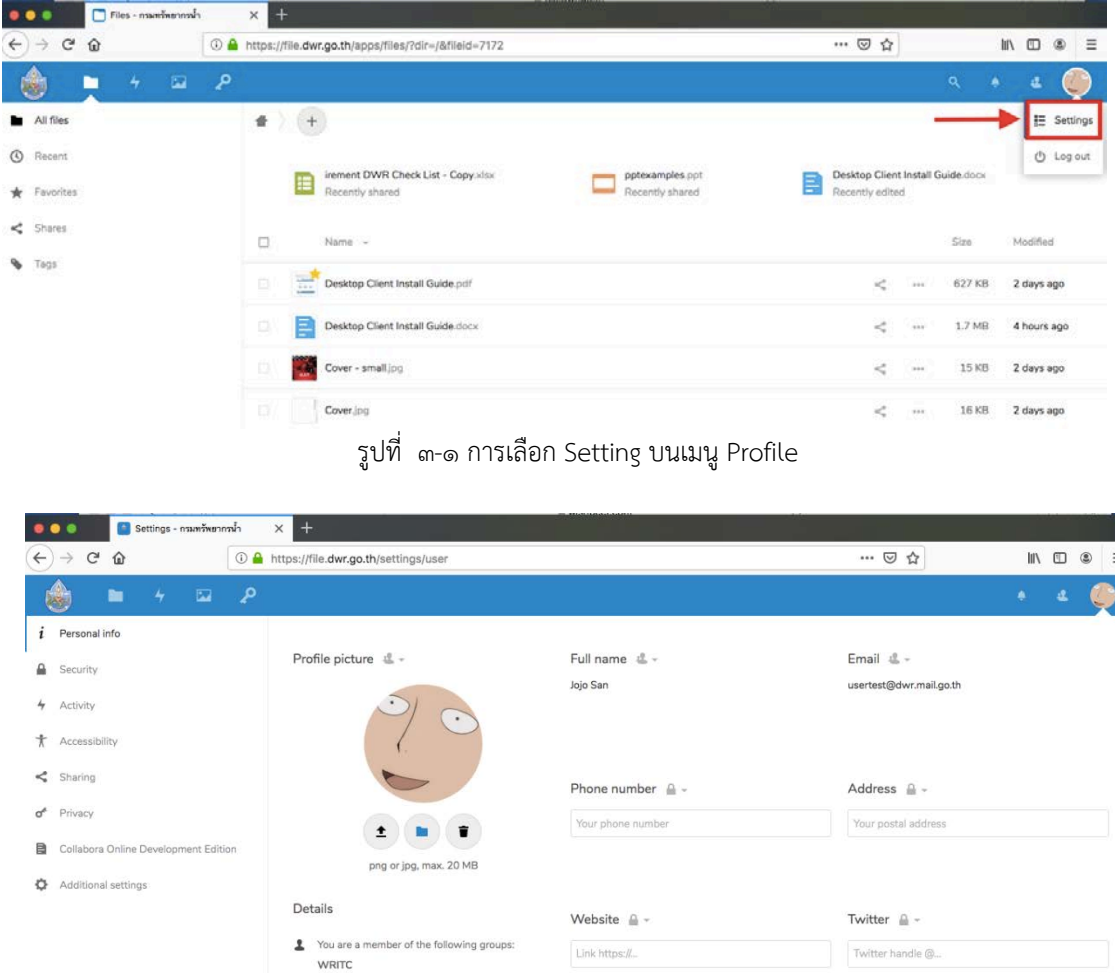

| Vou are using 2.7 MB of 5 GB (0 %) |                |                         |
|------------------------------------|----------------|-------------------------|
|                                    | Language       | Locale                  |
|                                    | English (US)   | English (United States) |
|                                    | Help translate | 08/08/2019 9:42:05 PM   |
|                                    |                | Week starts on Sunday   |

รูปที่ ๓-๒ หน้าจอ Setting บนเมนู Profile

ซึ่งเมื่อทำการเลือกไปที่ Setting แล้วเมนู Profile จะแสดงรายละเอียดเมนูการใช้งานดังต่อไปนี้

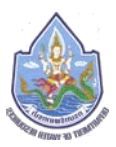

#### ണ... Personal info

การเพิ่ม/แก้ไขรายละเอียดข้อมูลส่วนตัวบางส่วนที่ผู้ใช้งานได้รับสิทธิในการเพิ่ม/แก้ไขได้

| Settings - nswnSwannsv                                                                     | h × +                                                                          |                                              |                                                                            |              |
|--------------------------------------------------------------------------------------------|--------------------------------------------------------------------------------|----------------------------------------------|----------------------------------------------------------------------------|--------------|
| <>> ℃ ŵ                                                                                    | https://file.dwr.go.th/settings/user                                           |                                              | ··· 🖂 🕁                                                                    | lin © (\$) ≡ |
| 💩 🖿 4 🖾                                                                                    | P                                                                              |                                              |                                                                            | - + 4 🥥      |
| Personal Info     Socurity     Activity     Activity     Accessibility                     |                                                                                | Full name 🗳 -<br>Jojo San                    | Email d<br>usertest@dwr.mail.go.th                                         |              |
| <ul> <li>Sharing</li> <li>Privacy</li> <li>Collabora Online Development Edition</li> </ul> |                                                                                | Phone number 🔒 + 🔯                           | Address ≙ - M<br>Your postal address                                       |              |
| Additional settings                                                                        | png or jpg, max. 20 MB Details You are a member of the following groups: WRITC | Website 🚔 - 🧭                                | Twitter 🔒 + 🎸                                                              |              |
|                                                                                            | You are using 2.7 MB of 5 GB (0 %)                                             | Language D<br>English (US)<br>Help translate | English (United States)     Goods2019 9:42:05 Ph     Week states on Surder | •            |

รูปที่ ๓.๑-๑ หน้าจอ Personal info

| ลำดับที่ สัญลักษณ์ |                 | รายละเอียด                         |  |  |
|--------------------|-----------------|------------------------------------|--|--|
| ଭ                  | Profile Picture | เพิ่ม/แก้ไขรูปภาพส่วนตัว           |  |  |
| b Phone number     |                 | เพิ่ม/แก้ไขเบอร์โทรศัพท์ส่วนตัว    |  |  |
| តា                 | Address         | เพิ่ม/แก้ไขที่อยู่                 |  |  |
| ୖ                  | Website         | เพิ่ม/แก้ไขที่อยู่ Website ส่วนตัว |  |  |
| ଝ                  | Twitter         | เพิ่ม/แก้ไขบัญชี Twitter ส่วนตัว   |  |  |
| e                  | Language        | เพิ่ม/แก้ไขการแสดงผลภาษา           |  |  |
| ର୍ଯ                | Locale          | เพิ่ม/แก้ไขการแสดงผลรูปแบบของภาษา  |  |  |

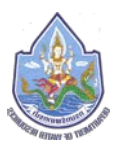

#### ണ.២. Security

การตรวจสอบรายละเอียดความปลอดภัยในการใช้งานระบบจัดเก็บและให้บริการข้อมูล สารสนเทศภายในองค์กร

| 😑 😑 💿 🧧 Settings - กรมพรัพยากา                                                                                         | wh x +                                                                                                    |                 |     |           |
|----------------------------------------------------------------------------------------------------|----------------------------------------------------------------------------------------------------|-----------------|-----|-----------|
| ↔ ở ѽ                                                                                                    | Ittps://file.dwr.go.th/settings/user/security                                                                          |                 | 🗵 ☆ | li\ © ⊛ ≡ |
| 💩 🖿 4 🖂                                                                                                    | ٩                                                                                                    |                 |     | + 4 🌔     |
| <ul> <li><i>i</i> Personal info</li> <li>Security</li> <li>Activity</li> <li>Accessibility</li> <li>Sharing</li> </ul> | Two-Factor Authentication <i>i</i><br>Use a second factor besides your password to increase security for your account. |                 |     |           |
| of Privacy                                                                                                    | Destroy Recording                                                                                                    |                 |     |           |
| Collabora Online Development Editio                                                                                    | Devices & sessions<br>Web, desktop and mobile clients currently logged in to your account.                             |                 |     |           |
| Additional settings                                                                                                    | Device Li                                                                                                    | ist activity    |     |           |
|                                                                                                    | 🖵 This session a                                                                                                    | minute ago      | Ø   |           |
|                                                                                                    | Passwords Session 08.08.19 11:07 - jojo.s@184.82.41.145                                                                | 3 hours ago 🛛 🔐 |     |           |
|                                                                                                    | Sync client - Windows                                                                                                  | 3 days ago 🚥    |     |           |
|                                                                                                    | App name Create new app password                                                                                       |                 | -   |           |

รูปที่ ๓.๒-๑ หน้าจอ Security

| ลำดับที่ | สัญลักษณ์          | รายละเอียด                                                                                                    |
|----------|--------------------|----------------------------------------------------------------------------------------------------|
| ୭        | Backup code        | การสร้าง Backup code สำหรับบัญชีผู้ใช้งาน                                                                         |
| ୭        | Devices & Sessions | การแสดงรายละเอียดของการ login เข้าใช้งานในบัญชี<br>ผู้ใช้งาน โดยแสดงทั้งรายละเอียดเครื่อง และเวลาที่<br>ดำเนินการ |

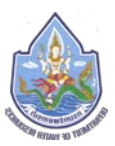

ສ.ສ. Activity

การตั้งค่าการแจ้งเตือนในการใช้งานระบบจัดเก็บและให้บริการข้อมูลสารสนเทศภายในองค์กร โดยจะเป็นการเลือกระหว่างแจ้งเตือนผ่านทาง email หรือแจ้งเตือนภายในระบบ หรือแจ้งเตือนทั้ง ๒ ช่องทาง

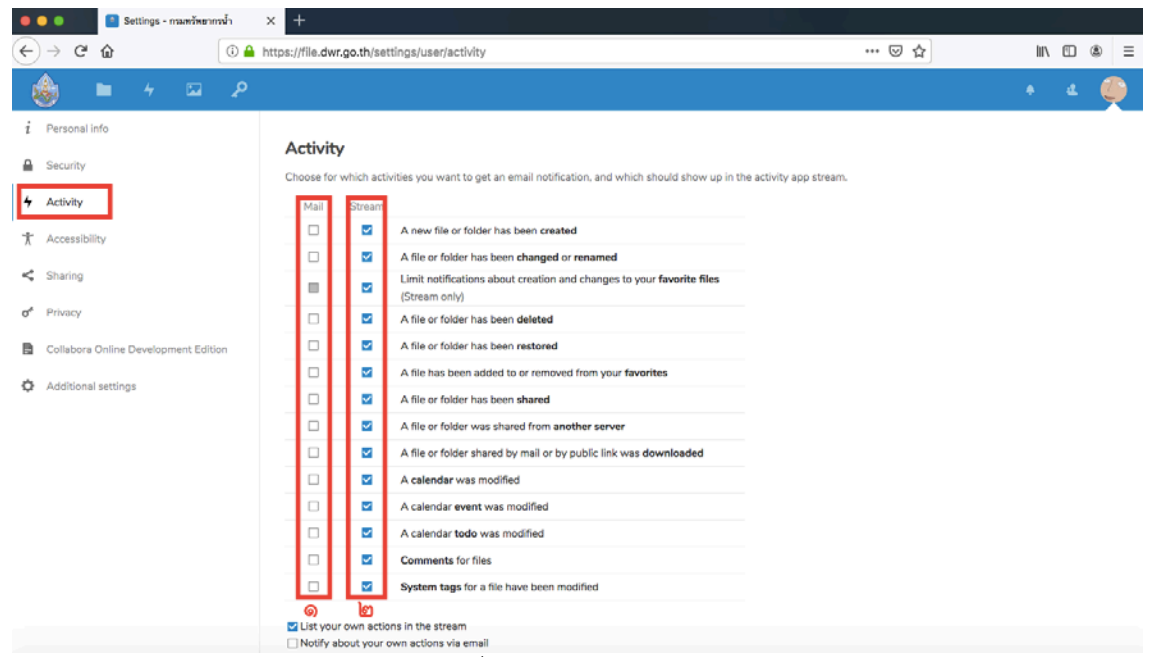

รูปที่ ๓.๓-๑ หน้าจอ Activity

| ลำดับที่ | สัญลักษณ์ | รายละเอียด                |
|----------|-----------|---------------------------|
| ୭        | Mail      | การแจ้งเตือนผ่านทาง email |
| ම        | Stream    | การแจ้งเตือนภายในระบบ     |

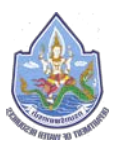

#### ണ.๔. Accessibility

การตั้งค่ารูปแบบการแสดงผลทางหน้าจอ โดยสามารถเลือกการแสดงผลหน้าจอเป็นสีขาว หรือสี ดำได้

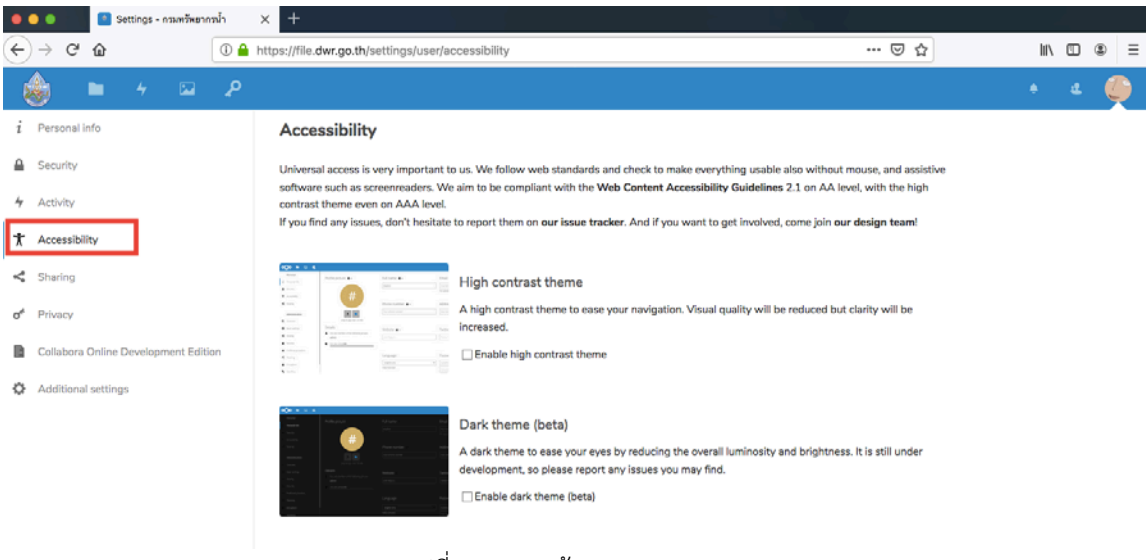

รูปที่ ๓.๔-๑ หน้าจอ Accessibility

#### ണ.്. Sharing

การแชร์ข้อมูลส่วนตัวผ่าน Cloud ID ของผู้ใช้งานบนระบบจัดเก็บและให้บริการข้อมูลสารสนเทศ ภายในองค์กร โดยสามารถ copy ข้อมูลดังกล่าวไปแชร์ผ่านข่องทางต่างๆ อาทิเช่น Facebook, Twitter, หรือ Web Site ส่วนตัวเป็นต้น

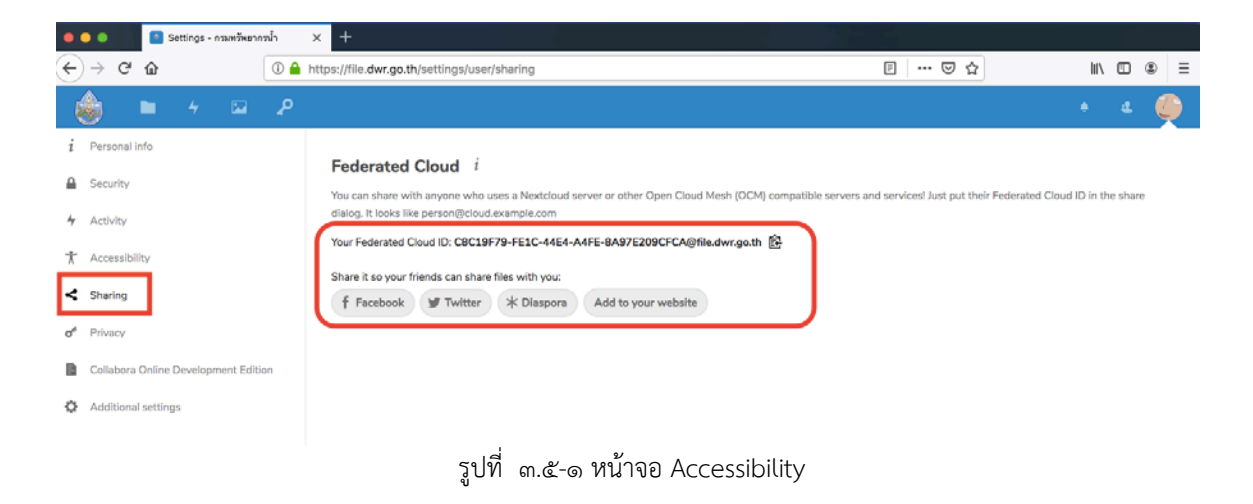

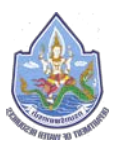

ຓ.๖. Privacy

การแสดงรายละเอียดของข้อกำหนดข้อมูลความเป็นส่วนตัวของผู้ใช้งานที่จะต้องรับทราบ และ ปฏิบัติเพื่อให้ข้อมูลที่จัดเก็บ และถูกแชร์ออกไปมีความปลอดภัย

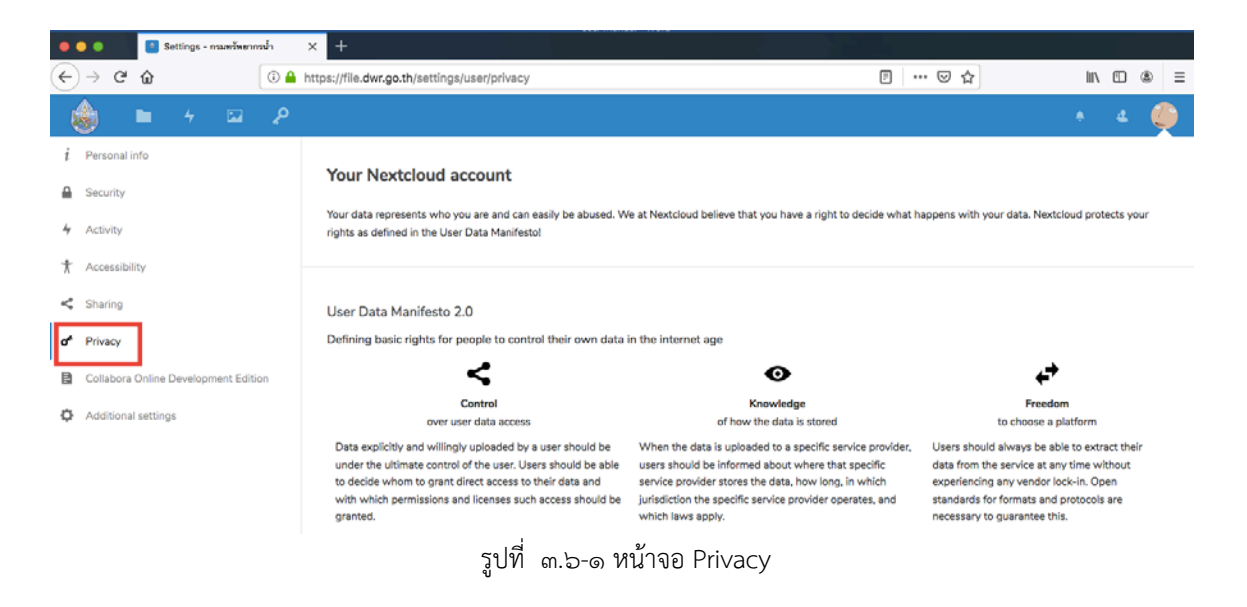

#### ๓.๗. Additional Setting

การแสดงรายละเอียดของการตั้งค่าเพิ่มเติมอื่นๆ ที่ถูกกำหนดจากระบบจัดเก็บและให้บริการ ข้อมูลสารสนเทศภายในองค์กร อาทิเช่น ระบบมีการเปิดใช้งาน Ransomware Protection เป็นต้น

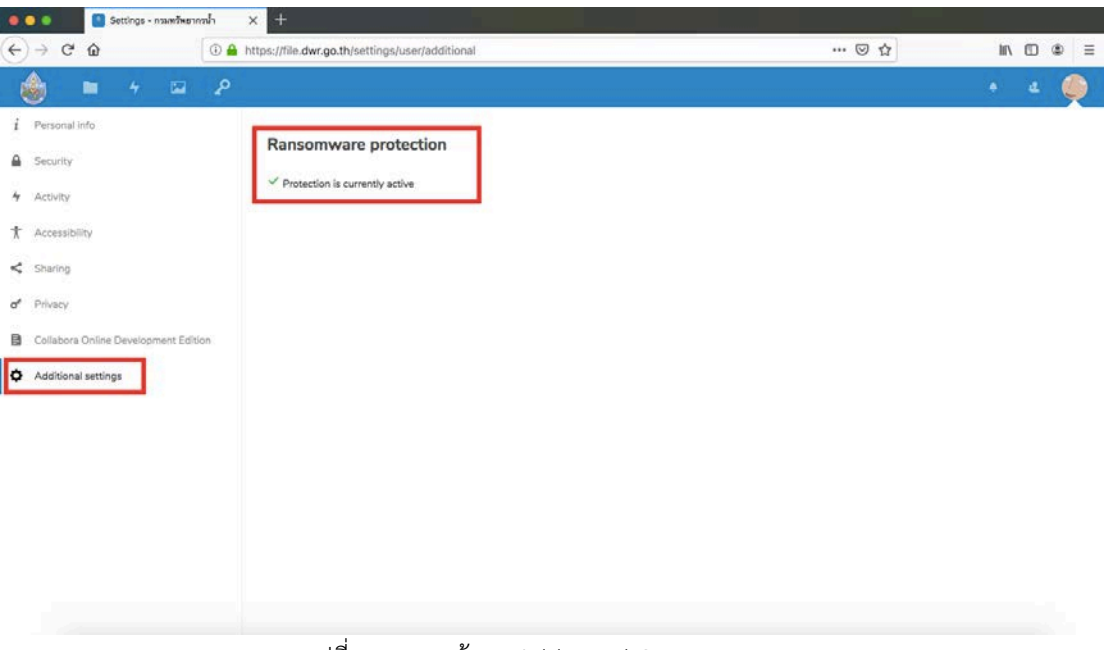

รูปที่ ๓.๗-๑ หน้าจอ Additional Setting

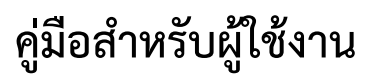

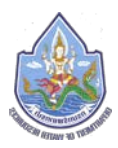

### ๙. การนำเข้าไฟล์ (Upload File) และการสร้างไฟล์ (Create File)

การนำเข้าไฟล์ (Upload File) และการสร้างไฟล์ (Create File) ผู้ใช้งานสามารถดำเนินการได้ โดยไปที่หน้าจอหลัก (Dashboard) ของระบบจัดเก็บและให้บริการข้อมูลสารสนเทศภายในองค์กร แล้ว เลือกไปที่เมนู Files ที่อยู่บนแถบด้านบน

| 🧶 🔍 🌒 📄 📄 Files - กามพรัพยากหน้า      | × +                                                                 |                                       |
|---------------------------------------|---------------------------------------------------------------------|---------------------------------------|
| (←) → ♂ @                             | 🛈 🔒 https://file.dwr.go.th/apps/files/?dir=/&fileid=7172            | ··· 🖾 🗗 🖉 🗉                           |
| 💧 🕞 🖓 🔛                               | ₽<br>Pitt.                                                          | ۹ + 4 🌍                               |
| All files                             | • > •                                                               | E                                     |
| Recent                                |                                                                     |                                       |
| 🖈 Favorités                           | Recently edited Test DWR Spreadsheet.visix                          | Recently edited                       |
| < Shares                              | Name - Size Modified                                                |                                       |
| 💊 Tags                                |                                                                     |                                       |
|                                       |                                                                     |                                       |
|                                       | Test DWR Spre Test DWR Test DWR Test Collobra DWR Present           | Desktop Client I., Desktop Client I., |
| Deleted files                         | Cover - small +1 Cover + OZ_Bob_Marley_ ++ WRITC ++ Test New Folder | States and                            |
| <ul> <li>0.1% of p 08 0800</li> </ul> |                                                                     |                                       |
| A Continue                            |                                                                     |                                       |

รูปที่ ๔-๑ หน้าจอการเลือกเมนู Files บนหน้าจอหลัก (Dashboard)

จากนั้นให้ผู้ใช้งานทำการกดไปที่บริเวณเครื่องหมาย "+" เพื่อเปิดแถบเมนูสำหรับการนำเข้าไฟล์ (Upload File) และการสร้างไฟล์ (Create File) ให้ปรากฎขึ้นมา

| 🔍 🔍 🔍 📄 Files - กรมพรัพยากรน้ำ | × +.                                                   |                                    |
|--------------------------------|--------------------------------------------------------|------------------------------------|
| ↔ ↔ ↔                          | A https://file.dwr.go.th/apps/files/?dir=/&fileid=7172 |                                    |
| 💩 📮 + 📼                        | P                                                      | ۹ + د 🌔                            |
| All files                      |                                                        | E                                  |
| ③ Recent                       | Upload file     ra in Group odt     Test Collobra.docc | irement DWR Check List - Copy.siss |
| ★ Favorites                    | New folder Sited Recently edited                       | Recently shared                    |
| < Shares                       | New text file Size Modified                            |                                    |
| 🗞 Tags                         | New Document                                           |                                    |
|                                | New Spreadsheet                                        |                                    |
|                                | New Presentation                                       |                                    |
|                                |                                                        |                                    |

รูปที่ ๔-๒ การเปิดแถบเมนูสำหรับการนำเข้าไฟล์ และการสร้างไฟล์

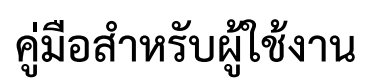

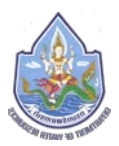

โดยเมื่อแถบเมนูสำหรับการนำเข้าไฟล์ (Upload File) และการสร้างไฟล์ (Create File) ปรากฎ ขึ้นมาแล้ว ผู้ใช้งานสามารถทำการนำเข้าไฟล์ (Upload File) และการสร้างไฟล์ (Create File) ได้ตาม รายละเอียดดังต่อไปนี้

### ๙.๑. การนำเข้าไฟล์ (Upload File)

สำหรับการนำเข้าไฟล์ (Upload File) เพื่อจัดเก็บไว้บนระบบจัดเก็บและให้บริการข้อมูล สารสนเทศภายในองค์กร ผู้ใช้งานสามารถนำเข้าไฟล์ได้ ๒ รูปแบบ โดยมีรูปแบบวิธีการนำเข้าไฟล์ ดังนี้

### ๔.๑.๑. การนำเข้าไฟล์ผ่านแถบเมนู

เมื่อผู้ใช้งานทำการกดไปที่บริเวณเครื่องหมาย "+" เพื่อให้แถบเมนูปรากฎแล้วให้ ผู้ใช้งานทำการกดเลือกไปที่ "Upload File"

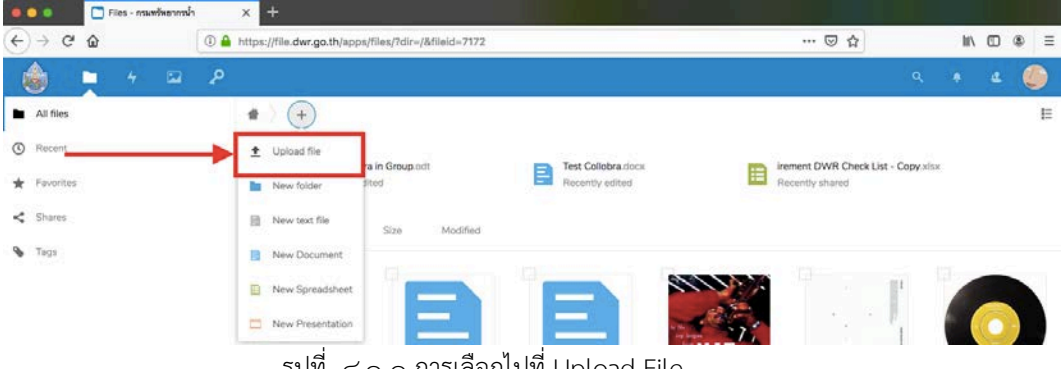

รูปที่ ๔.๑-๑ การเลือกไปที่ Upload File

หลังจากผู้ใช้งานทำการกดไปที่ "Upload File" เสร็จเรียบร้อยแล้ว จะมีหน้าจอ Pop Up ปรากฏขึ้นมา ซึ่งหน้าจอ Pop Up ดังกล่าว จะแสดงรายละเอียดของไฟล์ที่อยู่ภายใน Folder บนเครื่องคอมพิวเตอร์ของผู้ใช้งาน

| ← → C 🕯 file.dwr.go.th/a                      | pps/files/?dir=/ | &fileid=7172             |                                                                                                    |                                                               |                                 | er ☆ ⊜ :                |
|-----------------------------------------------|------------------|--------------------------|----------------------------------------------------------------------------------------------------|---------------------------------------------------------------|---------------------------------|-------------------------|
| ه 📮 ا                                         | Р                |                          |                                                                                                    |                                                               | ۹. ۹                            | ۵ 🌔                     |
| All files                                     |                  | ) (+                     | Open     C    Open     C    Open     C    Open     Open     O | V (b) Search Test To Upload P                                 |                                 |                         |
| <ul> <li>Favorites</li> <li>Shares</li> </ul> |                  | DWR Prese<br>Recently en | Organize  New folder Name Name Decktop Client Install Guide Decktop Client Install Guide                                                                                                    | Date modified Type Siz<br>8/6/2019 A.D. 9:50 Microsoft Word D | Test DWR.txt<br>Recently edited |                         |
| Tags                                          |                  | Name -                   | Decktop     Decktop     Decktop     Cector math during     Documents     Documents     Documents     Monices                                                                                                    | 20 YO DO DANG DANG TRANSPORT                                  | Size 5 KB                       | Modified<br>2 hours ago |
|                                               |                  | Test DWR                 | ♪ Music<br>■ Pictures                                                                                                    |                                                               | ···· <1KB                       | 2 hours ago             |
|                                               |                  | Test DWR                 | Local Disk (C:)<br>Ray Drive on 'Mi                                                                                                    |                                                               | 4 KB                            | 2 hours ago             |
|                                               |                  | Test Collobr             | ± iCloud on Mac <sup>i</sup> v ∈                                                                                                    |                                                               | 137 KB                          | 3 hours ago             |
|                                               |                  | DWR Pres                 | File name                                                                                                    | All Files      Open Cancel                                    | ••• 56 KB                       | 2 hours ago             |
|                                               |                  | 📅 Desktop C              | nt joitai suude not                                                                                                    |                                                               | 627 KB                          | 2 hours ago             |

รูปที่ ๔.๑-๒ หน้าจอ Pop Up ที่แสดงรายละเอียดไฟล์บน Folder ภายในเครื่องคอมพิวเตอร์

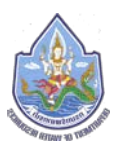

ทำการเลือกไฟล์ที่ต้องการนำเข้า (Upload) แล้วกด Open เพื่อเริ่มทำการนำเข้าไฟล์สู่

#### รະບບ

| 🗂 Files - muorihusenila 🛛 🗙 🕂      |                    |                                                                                               |                                                                                                    |              | - 0 )       |
|------------------------------------|--------------------|-----------------------------------------------------------------------------------------------|----------------------------------------------------------------------------------------------------|--------------|-------------|
| C 🔒 file.dwr.go.th/apps/files/     | ?dir=/&fileid=7172 |                                                                                               |                                                                                                    |              | 07 ģ        |
| ج 🖬 🛉 🖕 ک                          |                    |                                                                                               |                                                                                                    |              | ۵ 🌔         |
| All files                          | •                  | Open     (+ + + + + + + + + + + + + + + +                                                     | × Či Search Test To Lipicoad P                                                                     |              |             |
| ) Recent                           | DWR Pre            | organize + New folder                                                                         | E • 🖬 🛛                                                                                            | Test DWR tut |             |
| Shares                             | D Name -           | Pictures *     Desktop Client Install Guide     Dopbox (Ma #     Desktop Client Install Guide | U/5/2019 A.D. 9:50.         Microsoft Word D           0/6/2019 A.D. 9:50.         Adobe Acrobat D | 5/26         | Modified    |
| . Tags                             | Test DWP           | S BMGMT                                                                                       |                                                                                                    | ••• 5 KB     | 2 hours ago |
|                                    | Test DWF           | E PMSM(Round2)                                                                                |                                                                                                    | ⊶ <1KB       | 2 hours ago |
|                                    | Test DWF           | <ul> <li>OneDrive</li> <li>This PC</li> </ul>                                                 |                                                                                                    | ••• 4 КВ     | 2 hours ago |
|                                    | Test Collo         | Dr. 30 Objects                                                                                |                                                                                                    | 137 KB       | 3 hours ago |
|                                    | DWR Pre            | File name: Desktop Client Install Guide                                                       | ✓ All Files ✓     Open   Cancel                                                                    | +++ 56.KB    | 2 hours ago |
|                                    | Desktop 0          | Sent instantisuide por                                                                        |                                                                                                    | +++ 627 KB   | 2 hours ago |
|                                    | Desktop 0          | lient Install Guide.docx                                                                      | <                                                                                                  | ••• 1.7 MB   | 2 hours ago |
| Deleted files<br>0.1% of 5 GB used | Cover - sr         | alling.                                                                                       | <                                                                                                  | → 15 KB      | 2 days ago  |
|                                    | Cover.jpg          |                                                                                               | <                                                                                                  | 16 KB        | 2 days ago  |

รูปที่ ๔.๑-๓ การเลือกไฟล์ที่ต้องการจะนำเข้า และทำการนำเข้าไฟล์นั้น

เมื่อนำเข้าไฟล์เสร็จเรียบร้อยแล้ว ไฟล์ที่ถูกนำเข้าไปจะปรากฎรายละเอียดอยู่บนหน้าจอ ของระบบทันที ซึ่งถือเป็นการสิ้นสุดขั้นตอนการนำเข้าไฟล์ผ่านแถบเมนู

| 🛅 Files - กระองที่หมากระโก 🛛 🗙 | +                           |                                 |                 |                 |              |            |         | - 0 ×        |
|--------------------------------|-----------------------------|---------------------------------|-----------------|-----------------|--------------|------------|---------|--------------|
| ← → C 🔒 file.dwr.go.th/a       | ps/files/?dir=/&fileid=7172 | 1                               |                 |                 |              |            |         | ☆ ⊜ :        |
| ی ۲ 🖕 🍓                        | ₽                           |                                 |                 |                 |              |            | a. 🔺    | ۵ 🌑          |
| All files                      | •                           |                                 |                 |                 |              |            |         |              |
| D Recent                       | R                           | ecently edited                  | Recently edited | Recently edited |              | Recently ( | dited   |              |
| 🖈 Favorites                    |                             | ame +                           |                 |                 |              |            | Size    | Modified +   |
| < Shares                       | ā 🗮 •                       | esktop Client Install Guide pdf |                 |                 | <            |            | 627 KB  | seconds ago  |
| 💊 Tags                         |                             | WR Present pptx                 |                 |                 | <            |            | 56 KB   | 2 hours ago  |
|                                | ा 🖪 ग                       | est DWR Spreadsheet xisx        |                 |                 | <            |            | 5 KB    | 2 hours ago  |
|                                | • B•                        | est DWR docx                    |                 |                 | Ø Shared     | ***.0      | 4 KB    | 2 hours ago  |
|                                | 0   🗍 T                     | est DWR.txt                     |                 |                 | <            | ÷**        | < 1 KB  | 2 hours ago  |
|                                | - <b>-</b>                  | est New Folder                  |                 |                 | $\checkmark$ |            | 0 KB    | 2 hours ago  |
|                                | 🗆 🖿 s                       | hares                           |                 |                 | <            |            | 1.9 MB  | 3 hours ago  |
|                                | о <b>В</b> т                | est Collobra docx               |                 |                 | <            | ÷          | 137 KB  | 3 hours ago  |
| Deleted files                  |                             | VRITC                           |                 |                 | <            | <u></u>    | 13.7 MB | 16 hours ago |
| 779 KB of 5 GB used            | - i 📴 o                     | over - small.jpg                |                 |                 | <            |            | 15 KB   | 2 days ago   |
| 🗘 Settings                     |                             |                                 |                 |                 |              |            |         |              |

รูปที่ ๔.๑-๔ รายละเอียดของไฟล์ที่นำเข้าจะแสดงปรากฎอยู่บนหน้าจอหลังจากได้ทำการนำเข้าไฟล์เสร็จแล้ว

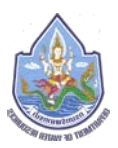

### ๙.๑.๒. การนำเข้าโดยการลากแล้ววาง (Drag and Drop)

ผู้ใช้งานเลือกไปที่เมนู Files ที่อยู่บนแถบด้านบน เพื่อให้เป็นหน้าจอการใช้งานของ Files จากนั้นเปิด Folder ที่จัดเก็บไฟล์ที่ต้องการจะนำเข้าระบบซึ่งอยู่บนเครื่องคอมพิวเตอร์

| ی 🛥 🖌 🖿 🙆                                                                                         |                                                                                                    |                                                                                                    | a 🔹 🔬 🍏                                                                                                    |
|---------------------------------------------------------------------------------------------------|----------------------------------------------------------------------------------------------------|----------------------------------------------------------------------------------------------------|----------------------------------------------------------------------------------------------------|
| <ul> <li>All files</li> <li>D. Recent</li> <li>Favorites</li> <li>Shares</li> <li>Tags</li> </ul> | DWR Present pots     Recently esited      Name -      Name -      Test DWR tax      Test DWR tax      Test DWR tax      Test DWR tax      Test DWR tax      Test DWR tax      Test DWR tax      Test DWR tax | Erst To Upload      Erst To Upload      Erst To Upload      Erst To Upload      Erst To Upload      Could access     Deskop > Text To Upload      Could access     Deskop > Text To Upload      Could access     Deskop > Text To Upload      Could access     Could access     Could access     Could access     Could access     Could access     Could access     Could access     Could access | C Search Text To Upload (A)     Date modified Type     Microsoft Word D     Big 2019 A.D. 930     Adobe Acrobet D     Sig 2019 A.D. 930     Adobe Acrobet D     Sig 2019 A.D. 930 |
|                                                                                                   | DWD Present notiv                                                                                                    | 2 items 1 item selected 1.67 MB                                                                                                    | SEXR Zhours and                                                                                                    |

รูปที่ ๔.๑-๕ การเปิด Folder ที่จัดเก็บไฟล์ที่ต้องการจะนำเข้าระบบ

จากนั้นเลือกไปที่ไฟล์ที่ต้องการจาก Folder ที่เปิด แล้วลากลงมาวางไว้บนหน้าจอการใช้ งานของ Files

| Files กามอาทิกเราหาน้ำ 🗙 | +                        |                                    |                                                                                                    |          |                |              | - 0         |
|--------------------------|--------------------------|------------------------------------|----------------------------------------------------------------------------------------------------|----------|----------------|--------------|-------------|
| → C                      | /files/?dir=/&fileid=717 | 2                                  |                                                                                                    |          |                | 4            | * # .       |
| 🔬 🖿 4 🖂                  | Р                        |                                    |                                                                                                    |          |                |              | 4 (         |
| All files                | 4) 💿                     |                                    | 📕 🕑 🛄 🖛   Test To Upload                                                                                                    |          | 1              | - 0          | ×           |
| Recent                   |                          |                                    | ← → → ↑ 🧾 → This PC → Desktop → Test To Upload                                                                                                    | v 8 S    | arch Test To U | pload        | ø           |
| Favorites                |                          | WR Present pptx<br>lecently edited | Test A Quick access                                                                                                    | Date mor | lified 1       | Type         | _           |
| Shares                   | . ,                      | kame +                             | Desktop     Desktop     D | 8/6/2019 | A.D. 9:50      | Microsoft Wi | ord D       |
| Tags                     | · •                      | est DWR Spreadsheet allo           | Documents #                                                                                                    |          |                |              | 90          |
|                          | -                        | est DWR thit                       | Crawler System                                                                                                    |          |                |              | 90          |
|                          | •                        | est DWR dock                       | PMSM(Round2)                                                                                                    |          |                |              | ĝo          |
|                          |                          | est Collobra doce                  | OneDrive v <                                                                                                    |          |                |              | , go        |
|                          | II) 🗖 🖬                  | WR Present pptx                    | a tiens i i tien seected 1.07 will                                                                                                    | <        | ***            | 56 KB        | 2 hours ago |
|                          |                          | Desktop Client Install Guide.pdf   |                                                                                                    | <        | *** (          | 527 KB       | 2 hours ago |
|                          |                          | Desktop Client Install Guide.docx  |                                                                                                    | <        |                | 1.7 MB       | 2 hours ago |
| Deleted files            | 11 🔣 e                   | lover - small.jog                  |                                                                                                    | <        |                | 15 KB        | 2 days ago  |
| 0.1% of 5 GB used        |                          | Cover jpg                          |                                                                                                    | <        | ***            | 16 KB        | 2 days ago  |
| Settings                 | -                        |                                    |                                                                                                    |          |                |              |             |

รูปที่ ๔.๑-๖ การลากไฟล์จาก Folder มาจัดเก็บไว้บนระบบ

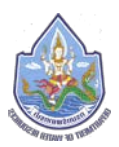

เมื่อนำเข้าไฟล์เสร็จเรียบร้อยแล้ว ไฟล์ที่ถูกนำเข้าไปจะปรากฎรายละเอียดอยู่บนหน้าจอ ของระบบทันที ซึ่งถือเป็นการสิ้นสุดขั้นตอนการนำเข้าไฟล์โดยการลากแล้ววาง (Drag and Drop)

| - → C ■ file.dwr.go.th/ap | •<br>ops/fdes/?dir=/&ffieid=7172  |        |                 | ¢ ©          |
|---------------------------|-----------------------------------|--------|-----------------|--------------|
| ۵ ۲ ۲ 🖬                   | P                                 |        | ٩               | ے ب          |
| All files                 |                                   |        | Recently edited |              |
| Favorites                 |                                   |        |                 | 70032777     |
| Shares                    | Nome -                            |        | 5/20            | Modified -   |
| • Teas                    | Desktop Client Install Guide doox | <      | +++ 17MB        | seconds ago  |
|                           | Desktop Client Install Guide pdf  | <      | *** 627 KB      | a minute ago |
|                           | DWR Present pptx                  | <      | ••• 56 KB       | 2 hours ago  |
|                           | Test DWR Spreadsheet xisx         | <      | 5 KB            | 2 hours ago  |
|                           | Test DWR.docx                     | Shared | 4 KB            | 2 hours ago  |
|                           | Test DWR txt                      | <      | < 1 KB          | 2 hours ago  |
|                           | Test New Folder                   | <      | 0KB             | 2 hours ago  |
|                           | G Shares                          | <      | +++ 1.9 MB      | 3 hours ago  |
| Deleted files             | Test Collobra docx                | <      | 137 KB          | 3 hours ago  |
| 1.4 MB of 5 GB used       |                                   | <      | 13.7 MB         | 16 hours ago |
| Settings                  |                                   |        |                 |              |

รูปที่ ๔.๑-๗ รายละเอียดของไฟล์ที่น้ำเข้าจะแสดงปรากฏอยู่บนหน้าจอหลังจากได้ทำการนำเข้าไฟล์เสร็จแล้ว

### ๔.๒. การสร้าง Folder

ผู้ใช้งานทำการกดไปที่บริเวณเครื่องหมาย "+" เพื่อให้แถบเมนูปรากฎแล้วให้ผู้ใช้งานทำการกด เลือกไปที่ "New Folder"

| 🕒 😑 📄 Files - กระสรัพยากรน้ำ                              |                                                          |              |                       |
|-----------------------------------------------------------|----------------------------------------------------------|--------------|-----------------------|
| +) → ୯ @                                                  | 🛈 🖀 https://file.dwr.go.th/apps/files/?dir=/&fileid=7172 | ··· 🖾 🕁      | lin 🗊 🛎 🗄             |
| 💩 📮 + 📼                                                   | P                                                        |              | e 🔹 🖉 🌔               |
| All files                                                 |                                                          |              |                       |
| D Recent                                                  | Upload file     re.docx                                  | <            | 137 KB 30 minutes ago |
| F Favorites                                               | New folder ent Install Guide.pdf                         | <            | 627 KB 2 minutes ago  |
| \$ Shares                                                 | New text file                                            | <            | 1.7 MB a minute ago   |
| Tags                                                      | New Document                                             | <            | 15 KB 2 days ago      |
|                                                           | New Presentation                                         | <            | 16 KB 2 days ago      |
|                                                           | 02_Bob.Marley.A_Legend_CD2.jpg                           | ₽ Shared +++ | 390 KB Z days ago     |
|                                                           | C R WRITC                                                | <            | 13.7 MB 14 hours ago  |
|                                                           | Shares                                                   | <            | 1.9 MB 29 minutes ago |
|                                                           | 2 folders and 6 files                                    |              | 18.4 MB               |
| Deleted files                                             |                                                          |              |                       |
| 3 MB of 5 GB used                                         |                                                          |              |                       |
| Sottimes<br>s://file.der.go.th/apps/files/?dir=/&fileid=7 | 172#                                                     |              |                       |

รูปที่ ๔.๒-๑ การเลือกไปที่ New Folder

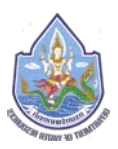

# จากนั้นให้ทำการตั้งชื่อ Folder ที่จะทำการสร้าง

| 🗧 🧿 🌕 📄 Files - nsamžner                                     | amala × +                                                 |          |         |                |
|--------------------------------------------------------------|-----------------------------------------------------------|----------|---------|----------------|
| € → ሮ @                                                      | 🛈 🔒 https://file.dwr.go.th/apps/files/?dir=/&/fileid=7172 | … 🗟 🕁    |         | II\ ⊡ ③ ≡      |
| + 🗖 🔞                                                        | a .p                                                      |          |         | * e 🍥          |
| All files                                                    |                                                           |          |         |                |
| C Recent                                                     | ★ Upload file ×                                           | <        | 137 KB  | 30 minutes ago |
| ★ Favorites                                                  | Test New Folder > stall Guide.pdf                         | <        | 627 KB  | 2 minutes ago  |
| < Shares                                                     | New text file                                             | <        | 1.7 MB  | a minute ago   |
| <ul> <li>Taga</li> </ul>                                     | New Document                                              | <        | 15 KB   | 2 days ago     |
|                                                              | New Presentation                                          | <        | 16 KB   | 2 days ago     |
|                                                              | 02_Bob_Marley_A_Legend_CD2_pg                             | 🔗 Shared | 390 KB  | 2 days ago     |
|                                                              | WRITC                                                     | <        | 13.7 MB | 14 hours ago   |
|                                                              | C Stures                                                  | <        | 1.9 MB  | 29 minutes ago |
|                                                              | 2 folders and 6 files                                     |          | 18.4 MB |                |
| <ul> <li>Deleted files</li> <li>3 MB of 5 GB used</li> </ul> |                                                           |          |         |                |
|                                                              | รูปที่ ๔.๒-๒ การตั้งชื่อให้กับ Folder ที่ต้องการสร้าง     |          |         |                |

เมื่อสร้าง Folder เสร็จเรียบร้อยแล้ว Folder ที่สร้างจะปรากฎรายละเอียดอยู่บนหน้าจอของ

เมื่อสร้าง Folder เสร็จเรียบร้อยแล้ว Folder ที่สร้างจะปรากฎรายละเอียดอยู่บนหน้าจะ ระบบทันที ซึ่งถือเป็นการสิ้นสุดขั้นตอนการสร้าง Folder

| 🔍 🔍 🔍 🔽 Files - กรมพรัพยากาน่า               |                                                                                                    |                                                                 |                   |
|----------------------------------------------|----------------------------------------------------------------------------------------------------|-----------------------------------------------------------------|-------------------|
| (←) → ♂ @                                    | 🛈 🚔 https://file.dwr.go.th/apps/files/?dir=/8fileid=7172                                                                                                    | 🖸 🗠 🖉                                                           | :                 |
| 💩 📮 خ 📼                                      | P                                                                                                    | ۹. ۴                                                            | •                 |
| All files Recent Fovorites Shares Tags       | Cover.jpg     Cover.jpg     Cover.jpg | Test New Folder<br>to X8, seconds ago Tags<br>Activity Comments | ×<br>È<br>Sharing |
|                                              | Image: Constraint of the second second se           | + You created Test New Folder                                   | seconds ago       |
| Coleted files C 3 MB of 5 QB used C Settings | Shares < 19.M8 29 minutes ago<br>3 folders and 8 files 18.4 M8                                                                                                    |                                                                 |                   |

รูปที่ ๔.๒-๓ รายละเอียดของ Folder ที่สร้างจะแสดงปรากฏอยู่บนหน้าจอหลังจากได้ทำการสร้าง Folder เสร็จแล้ว

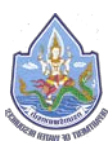

### <.... การสร้างไฟล์เอกสาร

ผู้ใช้งานสามารถทำการสร้างไฟล์เอกสารได้ ๔ รูปแบบโดยเป็นประเภท text, document, spreadsheet, และ presentation ซึ่งเอกสารทั้ง ๔ รูปแบบนั้นมีขั้นตอนวิธีการสร้างแบบเดียวกัน โดยให้ ผู้ใช้งานทำการกดไปที่บริเวณเครื่องหมาย "+" เพื่อให้แถบเมนูปรากฏแล้วให้ผู้ใช้งานทำการกดเลือก รูปแบบเอกสารที่ต้องการจะสร้างตามรายละเอียดดังต่อไปนี้

| ลำดับที่ | สัญลักษณ์        | รายละเอียด                          |
|----------|------------------|-------------------------------------|
| ୭        | New Text File    | การสร้างเอกสารในรูปแบบ Text         |
| ම        | New Document     | การสร้างเอกสารในรูปแบบ Document     |
| តា       | New Spreadsheet  | การสร้างเอกสารในรูปแบบ Spreadsheet  |
| ଝ        | New Presentation | การสร้างเอกสารในรูปแบบ Presentation |

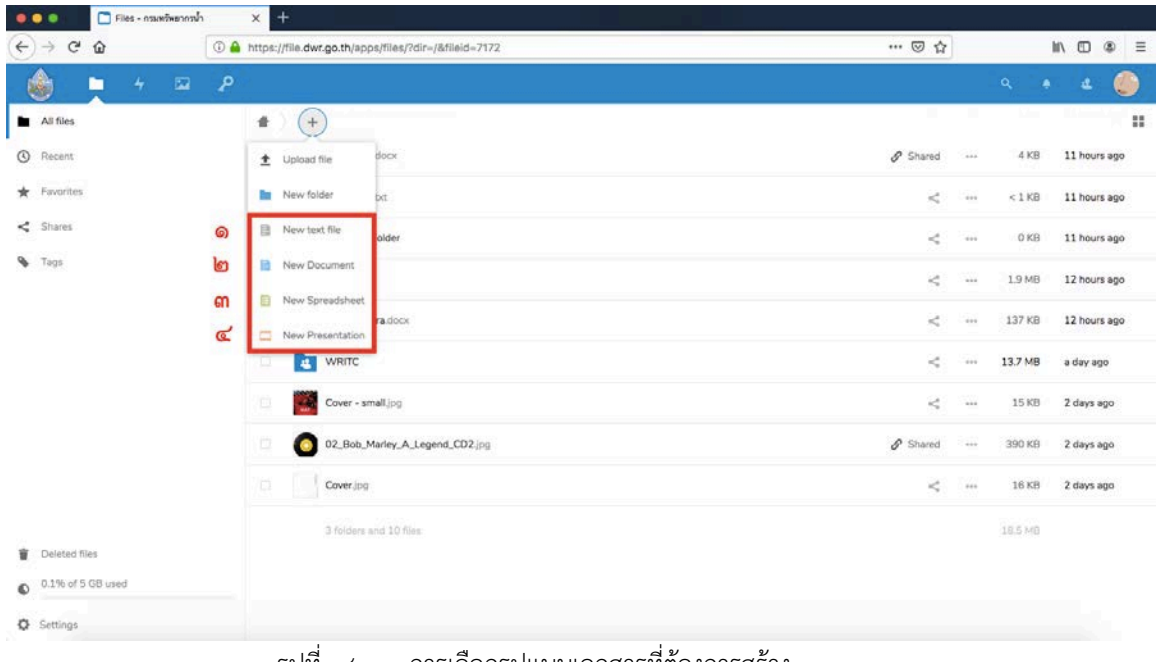

รูปที่ ๔.๓-๑ การเลือกรูปแบบเอกสารที่ต้องการสร้าง

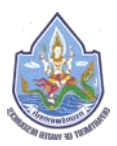

จากนั้นให้ทำการตั้งชื่อให้กับเอกสารประเภทที่ต้องการจะสร้าง โดยในตัวอย่างจะทำการสร้าง เอกสารประเภท Presentation

| 🧧 🖸 🔍 📄 Files - กามหาวิทยากาม                                  | n × ±                                                                                                    |    |                                   |        |           |       |
|----------------------------------------------------------------|----------------------------------------------------------------------------------------------------|----|-----------------------------------|--------|-----------|-------|
| (←) → ℃ û                                                      | ①                                                                                                    | 습  |                                   | III\   | •         | ₽ ≡   |
| 🖕 🖕 💩                                                          | م                                                                                                    |    |                                   |        |           | ۲     |
| All files                                                      | • ) •                                                                                                    |    |                                   |        |           | ::    |
| <ul> <li>Recent</li> <li>Favorites</li> </ul>                  | Upload file     Sroup out     Pert Collabra.docx     Recently edited     Recently edited     Recently edited |    | pptexamples.pp<br>Recently shared | e<br>L |           |       |
| <ul> <li>Snares</li> <li>Tags</li> </ul>                       | New text file New Document deheet vice                                                                       | 2  | Size                              | M      | odified   | igo   |
|                                                                | New Spreadsheet     DWR Present.pptx                                                                         | <  | <1 KE                             | 3 2    | minutes   | ago   |
|                                                                | Test DWR.docx                                                                                                | <  | 4 KB                              | 2      | minutes - | ago   |
|                                                                | Test Collobra doox                                                                                           | <  | 137 КР                            | 3      | 3 minuter | s ago |
|                                                                | Desktop Client Install Guide pol                                                                             | <  | 627 KB                            | 5      | minutes : | ago   |
|                                                                | Desktop Client Install Guide.docx                                                                            | <  | 1.7 MB                            | 3 4    | minutes : | ago   |
|                                                                | Cover - small.jpg                                                                                            | <  | 15 KP                             | 3 2    | days ago  | >     |
| <ul> <li>Detected rises</li> <li>3 MB of 5 GB used</li> </ul>  | Cover, (pg                                                                                                   | <  | ••• 16 KP                         | 2      | days ago  | >     |
| Ö Settinns<br>https://file.dwr.go.th/apps/files/?dir=/&fileid= | 02_Bob_Marley_A_Legend_CD2_(cg                                                                               | ed | +++ 390 KB                        | 3 2    | days ago  | 2     |

รูปที่ ๔.๓-๒ การตั้งชื่อให้กับเอกสารประเภทที่ต้องการสร้าง

จากนั้นระบบจะให้ทำการเลือกรูปแบบ Template ที่มีอยู่ ซึ่งในกรณีที่ผู้ใช้งานไม่มีรูปแบบ Template เดิม ให้ทำการกด "Create" ได้ทันที

|                                            | Files - กรมหรัพยากรน้ำ |     | × +           |          |                                               |                   |                                                       |        |                |                         |       |           |
|--------------------------------------------|------------------------|-----|---------------|----------|-----------------------------------------------|-------------------|-------------------------------------------------------|--------|----------------|-------------------------|-------|-----------|
| € → e                                      | ŵ                      | ۵ 🔒 | https://f     | ile.dwr. | go.th/apps/files/?dir=/&fileid=7              | 172               | ***                                                   | ⊡ ☆    |                |                         | lin 🖽 | ⊛ ≡       |
| ٢                                          | <b>4</b>               | Р   |               |          |                                               |                   |                                                       |        |                | ٩                       | • •   | ۲         |
| All files                                  |                        |     | ( <b>#</b> .) | +        |                                               |                   |                                                       |        |                |                         |       |           |
| <ul><li>Recent</li><li>Favorites</li></ul> |                        |     |               |          | Test Collobra in Group odt<br>Recently edited | Select template × | Irement DWR Check List - Copy xiss<br>Recently shared |        | pptex<br>Recer | amples.ppt<br>dy shared |       |           |
| < Shares                                   |                        |     |               |          | Name +                                        |                   |                                                       |        |                | Size                    | Modif | led.      |
| S Tags                                     |                        |     |               |          | Test DWR.bd                                   |                   |                                                       | <      |                | . < 1 KB                | 2 min | utes ago  |
|                                            |                        |     |               |          | Test DWR.docx                                 |                   |                                                       | <      | - 10           | 4 KB                    | a mìn | ute ago   |
|                                            |                        |     |               |          | Test Collobra.docx                            |                   |                                                       | <      | 1.895          | 137 KB                  | 33 m  | nutes ago |
|                                            |                        |     |               | E        | Desktop Client Install Guide.pdf              |                   |                                                       | <      |                | 627 KB                  | 4 min | utes ago  |
|                                            |                        |     |               |          | Desktop Client Install Guide.docs             | Empty             |                                                       | <      | ***            | 1.7 MB                  | 4 min | utes ago  |
|                                            |                        |     |               |          | Cover - small.jpg                             |                   |                                                       | <      | ***            | 15 KB                   | 2 day | s ago     |
|                                            |                        |     |               |          | Cover.jpg                                     | Lancer            |                                                       | <      | -              | 16 KB                   | 2 day | s ago     |
| Deleted N                                  | GB used                |     |               | 0        | 02_Bob_Marley_A_Legend_CD2.jp                 | •                 | 0                                                     | Shared |                | 390 KB                  | 2 day | s ago     |

รูปที่ ๔.๓-๓ กด Create เพื่อสร้างเอกสารบน Template ใหม่

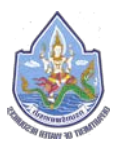

เมื่อกด Create แล้วระบบจะทำการสร้างเอกสารเปล่าขึ้นมาเพื่อให้ผู้ใช้งานทำการพิมพ์ข้อมูลที่ ต้องการลงบนเอกสารที่ได้ทำการสร้างขึ้นมา และเมื่อผู้ใช้งานทำการพิมพ์ข้อมูลที่ต้องการเสร็จเรียบร้อย แล้วก็สามารถทำการกด "Save" เพื่อบันทึกเอกสารดังกล่าว

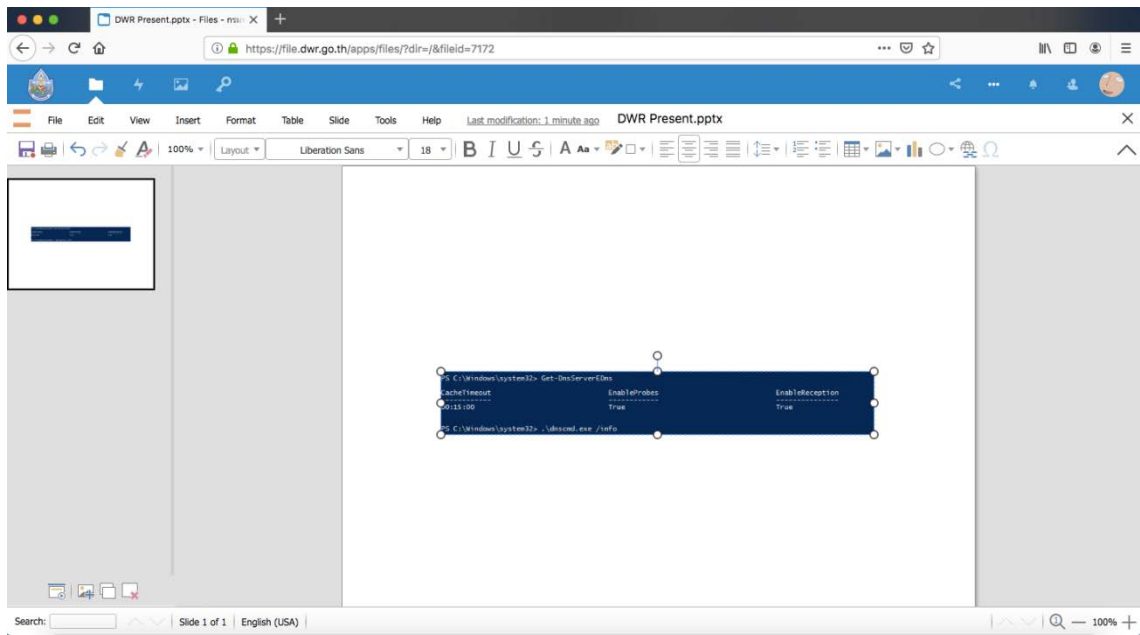

รูปที่ ๔.๓-๔ หน้าจอเอกสารที่ผู้ใช้งานได้ทำการสร้างขึ้นมา

เมื่อสร้างไฟล์เสร็จเรียบร้อยแล้ว ไฟล์ที่สร้างจะปรากฎรายละเอียดอยู่บนหน้าจอของระบบทันที ซึ่งถือเป็นการสิ้นสุดขั้นตอนการสร้างไฟล์

| 🗧 🥥 🌒 📄 Files - กระพรัพยากรป่า | × +                                                                                                    |      | _        |                     |           |         |   |
|--------------------------------|----------------------------------------------------------------------------------------------------|------|----------|---------------------|-----------|---------|---|
| (←) → ♂ @ 0                    | ) 🔒 https://file.dwr.go.th/apps/files/?dir=/&fileid=7172 😨                                                                                                    | 1 🕁  |          | 1                   |           | ۲       | ≡ |
| ے ہے ج 👳 🍐                     | ρ                                                                                                    |      |          |                     | 4         | 0       | ) |
| All files                      | a ). (•)                                                                                                    |      |          |                     |           |         |   |
| C Recent                       |                                                                                                    |      |          |                     |           |         |   |
| * Favorites                    | DWR Present.pptx         Desktop Client Install Guide docx         Client Install Guide put           Recently edited         Recently edited         Recently edited |      | Recently | R Spreads<br>edited | heet.xlax |         |   |
| < Shares                       | Name.                                                                                                    |      |          | Size                | Modifi    | id +    |   |
| S Tags                         | DWR Present.pptx                                                                                                    | <    |          | 38 KB               | 4 minu    | tes ago |   |
|                                | Desktop Client Install Guide.doox                                                                                                    | <    |          | 1.7 MB              | 9 hour    | s ago   |   |
|                                | Desktop Client Install Guide.pdf                                                                                                    | <    | 2277     | 627 KB              | 9 hour    | s ago   |   |
|                                | Test DWR Spreadsheet.vlsx                                                                                                    | <    |          | 5 KB                | 11 hou    | rs ago  |   |
|                                | Test DWR.docx Ø Shi                                                                                                    | ared |          | 4 KB                | 11 hos    | rs ago  |   |
|                                | Test DWR.bst                                                                                                    | <    | •••      | <1KB                | 12 hou    | rs ago  |   |

รูปที่ ๔.๓-๕ รายละเอียดของไฟล์สร้างจะแสดงปรากฏอยู่บนหน้าจอหลังจากได้ทำการสร้างไฟล์เสร็จแล้ว

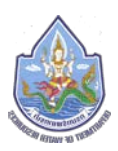

## ๙.๙. การใช้งาน Icon สำหรับไฟล์

บริเวณด้านหลังชื่อของไฟล์จะมี Icon ปรากฎอยู่ ซึ่งผู้ใช้งานสามารถเลือกใช้งาน Icon ต่างๆ ได้ ซึ่ง จะมีรายละเอียดของ Icon ต่างๆ ดังนี้

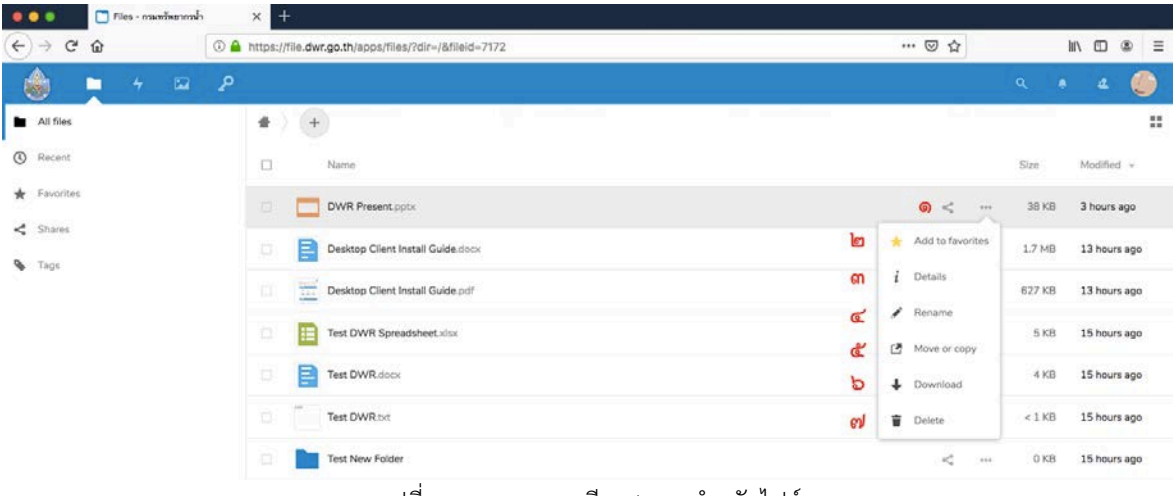

รูปที่ ๔.๔-๑ รายละเอียด Icon สำหรับไฟล์

| ลำดับที่ | สัญลักษณ์          | รายละเอียด           |
|----------|--------------------|----------------------|
| ଭ        | Y                  | แชร์ไฟล์             |
| ම        | 🔶 Add to favorites | เพิ่มไปยัง Favorites |
| តា       | <i>i</i> Details   | รายละเอียดของไฟล์    |
| ୌ        | 💉 Rename           | เปลี่ยนชื่อไฟล์      |
| ଝ        | Move or copy       | ย้ายหรือทำสำเนา      |
| ď        | ➡ Download         | ดาวน์โหลดไฟล์        |
| ଶ        | Delete             | ลบไฟล์               |

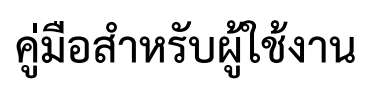

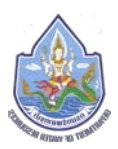

### ๕. การแชร์ไฟล์ (Share File)

การแชร์ไฟล์ (Share File) หรือการแบ่งปันไฟล์จากระบบจัดเก็บและให้บริการข้อมูลสารสนเทศ ภายในองค์กรสามารถรองรับการแชร์ไฟล์ให้กับผู้ใช้งานทั้งภายใน และภายนอกหน่วยงานได้ โดยวิธีการ แชร์ไฟล์มีอยู่ ๒ วิธี ตารายละเอียดดังนี้

แชร์ไฟล์แบบเร่งด่วน (ത

แชร์ไฟล์ด้วยการสร้าง link ley)

โดยการแชร์ไฟล์นั้น ผู้ใช้งานสามารถทำการกดไปที่ Icon (เครื่องหมาย) "<<" ที่แสดงอยู่ด้านหลัง ้ไฟล์ที่ถูกจัดเก็บบนหน้าจอ All files

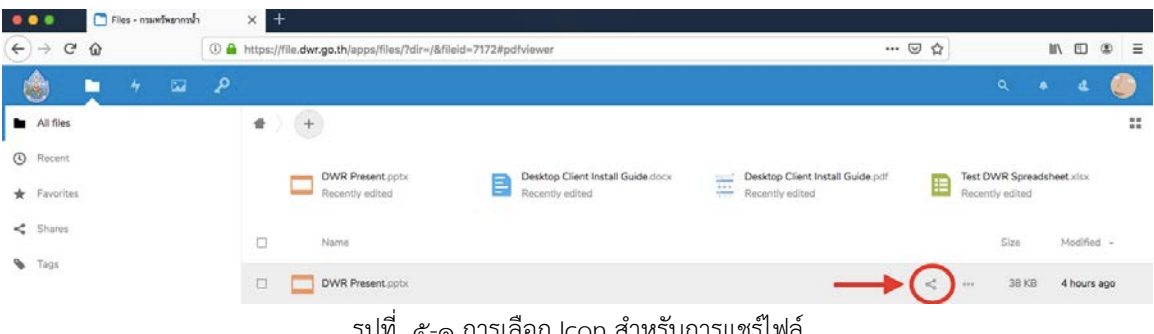

รูปที่ ๕-๑ การเลือก Icon สำหรับการแชร์ไฟล์

โดยเมื่อผู้ใช้งานสามารถทำการกดไปที่ Icon (เครื่องหมาย) " < " จะมีเมนูต่างๆ สำหรับการแชร์ ้ไฟล์ปรากฏขึ้นมา โดยมีรายละเอียดเมนูต่างๆ ดังนี้

|                                               | Files - กรมหวัดอากรน้ำ | × -          | ŧ                                            |                                        |           |        |              |                                        |            |             |           |        |
|-----------------------------------------------|------------------------|--------------|----------------------------------------------|----------------------------------------|-----------|--------|--------------|----------------------------------------|------------|-------------|-----------|--------|
| € → c                                         | ŵ                      | ① A https:// | /file.dwr.go.th/apps/files/?dir=/&fileid=717 | 2#pdfviewer                            |           |        |              | 🖾 🕁                                    |            | ĮII/        |           | ۲      |
| ٢                                             | <b>4</b> 🖬             | ۶            |                                              |                                        |           |        |              |                                        |            |             | e.        | ۲      |
| <ul> <li>All files</li> </ul>                 |                        |              | +                                            |                                        |           |        |              |                                        |            |             |           | ×      |
| <ul> <li>Recent</li> <li>Favorites</li> </ul> |                        |              | DWR Present.pptx<br>Recently edited          | Desktop Client Inst<br>Recently edited | all Guide | e.docx |              | DWR Present.pptx                       | Tags       |             |           | ġ.     |
| < Shares                                      |                        |              | Name                                         |                                        |           | Size   | Modified +   | 4 •                                    |            | <           |           | 0      |
| 💊 Tags                                        |                        |              | DWR Present.pptx                             | <                                      | 111       | 38 KB  | 4 hours ago  | Name, federated cloud I                | D or ema   | address     |           | +      |
|                                               |                        |              | Desktop Client Install Guide.docx            | <                                      |           | 1.7 MB | 13 hours ago | Share link                             |            |             |           | +      |
|                                               |                        |              | Desktop Client Install Guide pdf             | <                                      | ***       | 627 KB | 13 hours ago | Add to a project<br>Connect items to a | project to | make them o | sasier tr | o find |

รูปที่ ๕-๒ เมนูต่างๆ สำหรับการแชร์ไฟล์

| ลำดับที่ | สัญลักษณ์ | รายละเอียด                                  |
|----------|-----------|---------------------------------------------|
| ଭ        | Activity  | กิจกรรมที่เกิดขึ้นจากการแชร์ไฟล์นั้น        |
| ම        | Comments  | การ Comments ไฟล์ที่แชร์                    |
| តា       | Sharing   | การสร้างช่องทางในการแชร์ไฟล์                |
| ୢ୶       | Version   | รายละเอียดการเปลี่ยนแปลงของไฟล์ที่ทำการแชร์ |

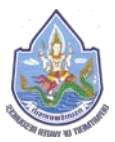

ซึ่งในส่วนของเมนู Sharing สำหรับเมนูต่างๆ ในการแชร์ไฟล์ที่ปรากฏขึ้นมานั้นผู้ใช้งานจะพบว่า มีรายละเอียดช่องทางการแชร์ไฟล์อยู่ทั้ง ๒ วิธี

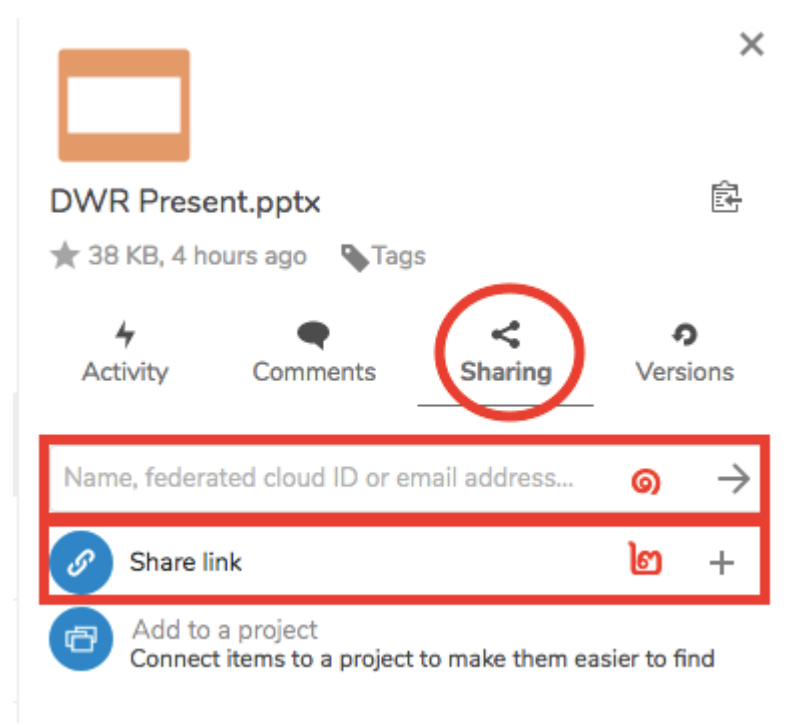

รูปที่ ๕-๓ ช่องทางสำหรับการแชร์ไฟล์

| ลำดับที่ | รายละเอียด                   |
|----------|------------------------------|
| ୭        | การแชร์ไฟล์แบบเร่งด่วน       |
| ම        | การแชร์ไฟล์ด้วยการสร้าง link |

ผู้ใช้งานสามารถเลือกวิธีในการแชร์ได้ตามความต้องการโดยจะมีรายละเอียดในการแชร์แต่ละ รูปแบบดังต่อไปนี้

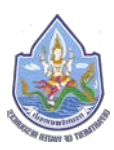

## ๙.๑. การแชร์ไฟล์แบบเร่งด่วน

การแชร์ไฟล์แบบแร่งด่วนนั้นผู้ใช้งานสามารถกรอกรายละเอียดชื่อของผู้ใช้งานท่านอื่นที่อยู่ภายใน กลุ่ม, กอง, ศูนย์, หรือสำนักเดียวกันได้ และสามารถกรอก email ของผู้รับปลายทางได้ ซึ่งในกรณีกรอก รายละเอียดชื่อของผู้ใช้งานท่านอื่นที่อยู่ภายในกลุ่ม, กอง, ศูนย์, หรือสำนักเดียวกัน เมื่อผู้ใช้งานทำการพิมพ์ รายละเอียดลงไปในช่องดังกล่าวจะมีชื่อของผู้ใช้งานท่านอื่นปรากฏขึ้นมาทันที โดยหากผู้ใช้งานต้องการแชร์ ไฟล์ก็สามารถกดไปที่ชื่อหรือ email ที่ปรากฏขึ้นมาได้ทันที

| 🗧 🖸 💿 📄 Files - กรมพรัพยากรน้ำ | × +                                                                                                    |                                                                           |
|--------------------------------|----------------------------------------------------------------------------------------------------|---------------------------------------------------------------------------|
| (←) → C' @                     | https://file.dwr.go.th/apps/files/?dir=/&fileid=7172#pdfviewer                                                         | ··· 🖂 🖓 🔟 🕸 🗏                                                             |
| 🂩 📮 4 🖾 P                      |                                                                                                    | ۹ ۰ ه 🌑                                                                   |
| All files  Recent  Favorites   | DWR Present.pptx Recently edited  Desktop Client Install Guide.docx Recently edited                                    | DWR Present.pptx ∰<br>★ 38 K8, 4 hours ago %Tags                          |
| < Shares                       | Name         Size         Modified ~           DWR Present.pptx         ~         38 KB         4 hours ago            | Activity Comments Sharing Versions                                        |
|                                | Desktop Client Install Guide.doox                •••             1.7 MB             14 hours ago                       | 1 เคย มิสัย<br>1 เคย มิสัย<br>1 เคย มิสัย<br>1 เคย มิสัย<br>1 1 เคย มิสัย |
|                                | Desktop Client Install Guide.pdf     C 627 KB     14 hours ago     Test DWR Spreadsheet.xlsx     S KB     16 hours ago | 🚺 ขจัวรรณ แป้วยุวรรณ 🔳                                                    |
|                                | Test DWR.docx P Shared ···· 4 KB 16 hours ago                                                                          | มฐอสาน อครางเหนอ      ม     กันอมน เพิ่มออด     ม                         |
|                                | Test DWR.btt < <1 KB 16 hours ago                                                                                      | Q Search globally                                                         |

รูปที่ ๕.๑-๑ การกรอกรายละเอียดชื่อของผู้ใช้งานท่านอื่นที่อยู่ภายใน กลุ่ม, กอง, ศูนย์, หรือสำนักเดียวกัน

| Files - กรมหรัพยากรน้ำ | × +                                 |                                  |                                           |        |              |                                            |                     |                      |
|------------------------|-------------------------------------|----------------------------------|-------------------------------------------|--------|--------------|--------------------------------------------|---------------------|----------------------|
| -)→ ଫ @ (              | 0 🖴 https://file.dwr.go.th/apps/fil | les/?dir=/&fileid=7172#pdfviewer |                                           |        |              | ··· 🖾 🕁                                    | lif/                | •                    |
| 💩 📮 خ 📼                | ٩                                   |                                  |                                           |        |              |                                            |                     | e 🌔                  |
| All files              | # ) (=                              |                                  |                                           |        |              |                                            |                     | 1                    |
| Recent<br>Favorites    | DWR Present.<br>Recently edited     | pptx Desk                        | ktop Client Install Guide<br>ently edited | idocx  |              | DWR Present.pptx                           |                     | ß                    |
| Shares                 | Name                                |                                  |                                           | Size   | Modified -   | Activity Comments                          | <b>≮</b><br>Sharing | <b>o</b><br>Versions |
| ▶ rogs                 | DWR Present                         | potx                             | <                                         | 38 KB  | 4 hours ago  | dwrsupprt@gmail.com                        |                     |                      |
|                        | Desktop Client                      | Install Guide.docx               | < …                                       | 1.7 MB | 14 hours ago | dwrsupprt@gmail.com<br>dwrsupprt@gmail.com |                     | 8                    |
|                        | Desktop Client                      | Install Guide.pdf                | <                                         | 627 KB | 14 hours ago | Q. Search globally                         |                     |                      |
|                        | Test DWR Spr                        | eadsheet.xisx                    | <                                         | 5 KB   | 16 hours ago |                                            |                     |                      |
|                        | Test DWR.doc                        | ×                                | Shared                                    | 4 KB   | 16 hours ago |                                            |                     |                      |
|                        | Test DWR.bit                        |                                  | <                                         | < 1 KB | 16 hours ago |                                            |                     |                      |

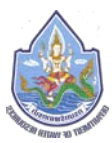

ซึ่งเมื่อทำการแชร์ไฟล์อย่างเร่งด่วนเสร็จเรียบร้อยแล้ว บนหน้าจอจะปรากฏชื่อของผู้ที่ได้รับการ แชร์ไฟล์นั้นๆ ปรากฏขึ้นมา แต่การแชร์ไฟล์โดยกรอกรายละเอียดชื่อของผู้ใช้งานท่านอื่นที่อยู่ภายใน กลุ่ม, กอง, ศูนย์, หรือสำนักเดียวกันได้ หรือ email ของผู้รับปลายทางนั้น จะมีข้อแตกต่างกันอยู่บ้าง ซึ่งจะมี รายละเอียดข้อแตกต่างดังต่อไปนี้

๙.๑.๑. การแชร์ไฟล์ด้วยการกรอกรายละเอียดชื่อของผู้ใช้งานท่านอื่นที่อยู่ภายใน กลุ่ม, กอง
 , ศูนย์, หรือสำนักเดียวกัน

การแชร์ไฟล์ด้วยการกรอกรายละเอียดชื่อของผู้ใช้งานท่านอื่นที่อยู่ภายใน กลุ่ม, กอง, ศูนย์, หรือสำนักเดียวกัน เมื่อผู้ใช้งานได้ทำการแชร์ไฟล์แล้วบนเมนู Sharing จะปรากฎชื่อของ ผู้ใช้งานท่านอื่นที่ได้รับการแชร์ไฟล์ขึ้นมา ซึ่งผู้ใช้งานสามารถบริหารจัดการไฟล์ที่แชร์ไปได้ โดย การอนุญาติให้ทำการแก้ไขไฟล์, การกำหนดเวลาหมดอายุของไฟล์ที่แชร์ไป, เขียนโน๊ตถึงผู้รับ, และยกเลิกการแชร์

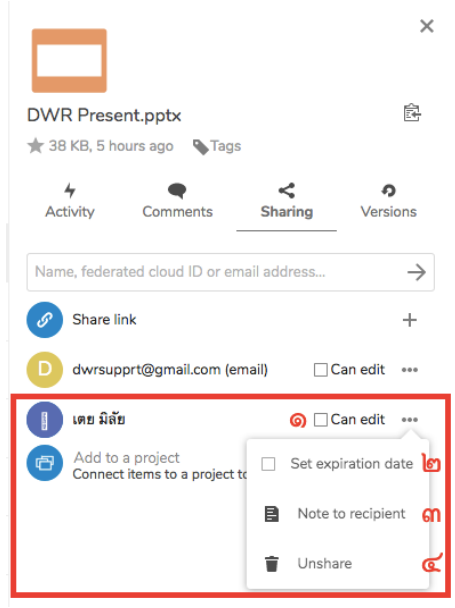

รูปที่ ๕.๑-๓ การบริหารจัดการไฟล์ที่ได้ทำการแชร์ไป

| ลำดับที่ | สัญลักษณ์           | รายละเอียด                            |
|----------|---------------------|---------------------------------------|
| ୭        | Can edit            | อนุญาตให้ทำการแก้ไขไฟล์ได้            |
| ම        | Set Expiration Date | กำหนดช่วงระยะเวลาในการแชร์ไฟล์นั้นๆ   |
| តា       | Note to recipient   | สร้าง Note ถึงผู้ที่ได้รับการแชร์ไฟล์ |
| હ        | Unshare             | ยกเลิกการแชร์                         |

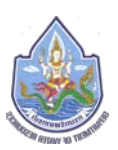

### ๕.๑.๒. การแชร์ไฟล์ด้วยการกรอก email

การแชร์ไฟล์ด้วยการกรอก email เมื่อผู้ใช้งานได้ทำการแชร์ไฟล์แล้วบนเมนู Sharing จะปรากฏ email ของผู้ใช้งานท่านอื่นที่ได้รับการแชร์ไฟล์ขึ้นมา ซึ่งผู้ใช้งานสามารถบริหารจัดการ ไฟล์ที่แชร์ไปได้ โดยการอนุญาติให้ทำการแก้ไขไฟล์, การกำหนดเวลาหมดอายุของไฟล์ที่แชร์ไป, เขียนโน๊ตถึงผู้รับ, และยกเลิกการแชร์ เช่นเดียวกันกับการแชร์ไฟล์ด้วยการกรอกรายละเอียดชื่อ ของผู้ใช้งานท่านอื่นๆ แต่จะมีข้อแตกต่างตรงที่การแชร์ไฟล์ด้วยการกรอก email นั้น ระบบจะทำ การสร้างรหัสผ่านในการเรียกดูไฟล์ที่ได้รับการแชร์ไปโดยอัตโนมัติทุกครั้งเพื่อเป็นการรักษาความ ปลอดภัยการแชร์ไฟล์ด้วยการกรอก email ซึ่งผู้ใช้งานสามารถทำการเปลี่ยนรหัสผ่านในการ เรียกดูไฟล์ดังกล่าวได้เอง และรหัสผ่านดังกล่าวจะถูกส่งไปยัง email ปลายทางในเวลาไล่เลี่ยกับ ไฟล์ที่ทำการแชร์ไป

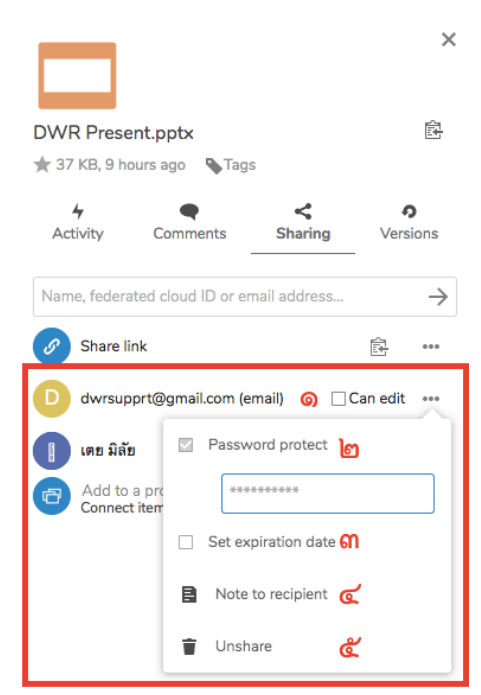

รูปที่ ๕.๑-๔ การบริหารจัดการไฟล์ที่ได้ทำการแชร์ผ่านการกรอก email

| ลำดับที่ | สัญลักษณ์           | รายละเอียด                                     |
|----------|---------------------|------------------------------------------------|
| ଭ        | Can edit            | อนุญาตให้ทำการแก้ไขไฟล์ได้                     |
| ම        | Password Protect    | รหัสผ่านในการเรียกดูไฟล์ (ผู้ใช้งานสามารถทำการ |
|          |                     | เปลี่ยนรหัสผ่านได้ตลอดเวลาตามที่ต้องการ)       |
| តា       | Set Expiration Date | กำหนดช่วงระยะเวลาในการแชร์ไฟล์นั้นๆ            |
| ଜ        | Note to recipient   | สร้าง Note ถึงผู้ที่ได้รับการแชร์ไฟล์          |
| ଌ        | Unshare             | ยกเลิกการแชร์                                  |

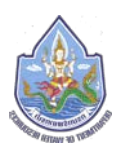

### ๕.๒. การแชร์ไฟล์ด้วยการสร้าง link

การแชร์ไฟล์ด้วยการสร้าง link เป็นวิธีการแชร์ไฟล์ที่มีความปลอดภัยในการแชร์ไฟล์มากกว่าการ แชร์ไฟล์แบบเร่งด่วน ซึ่งเหมาะสมกับการแชร์ไฟล์ไปยังผู้ใช้งานหรือบุคคลอื่นๆ ที่อยู่ภายนอกหน่วยงาน โดยการแชร์ไฟล์ด้วยการสร้าง link จะเริ่มด้วยการการกดไปที่ Icon (เครื่องหมาย) " << " ที่แสดงอยู่ ด้านหลังไฟล์ที่ถูกจัดเก็บบนหน้าจอ All files และเมื่อเมนู Sharing ปรากฏขึ้นให้กดไปที่เครื่องหมาย "+" ที่อยู่ด้านหลังของ Icon (เครื่องหมาย) "

| 🗧 🔵 🕘 📄 📑 Files - การเพริพยาการไก              | × +                                                                  |                                              |                                                                    |                      |
|------------------------------------------------|----------------------------------------------------------------------|----------------------------------------------|--------------------------------------------------------------------|----------------------|
| (←) → ┍ ⊕                                      | (i) A https://file.dwr.go.th/apps/files/?dir=/&fileid=7172#pdfviewer |                                              | ··· 🖂 🕅 🔟                                                          | ⊛ ≡                  |
| 💧 📮 + 📼                                        | P                                                                    |                                              | લ કહ                                                               | ۲                    |
| All files                                      | <b>a</b> > <b>(+</b> )                                               |                                              | B                                                                  | ×                    |
| <ul><li>☑ Recent</li><li>★ Favorites</li></ul> | DWR Present potx<br>Recently edited Peskt                            | top Client Install Guide.docx<br>ntty edited | Desktop Client Install Guide.docx<br># 1.7 MB;a day ago Gags       | ß                    |
| < Shares                                       | Name                                                                 | Size Modified +                              | 4 Comments Sharing                                                 | <b>o</b><br>Versions |
| <ul> <li>Lags</li> </ul>                       | DWR Present.pptx                                                     | < 37 KB 10 hours ago                         | Name, federated cloud ID or email address                          | $\rightarrow$        |
|                                                | Desktop Client Install Guide.docx                                    | < 1.7 MB a day ago                           | Share link                                                         | •                    |
|                                                | Desktop Client Install Guide.pdf                                     | < 627 KB a day ago                           | Add to a project<br>Connect items to a project to make them easier | to find              |
|                                                | Test DWR Spreadsheet.visx                                            | SK8 a day ago                                |                                                                    |                      |

รูปที่ ๕.๒-๑ การเริ่มต้นสร้าง link สำหรับการแชร์ไฟล์

เมื่อทำการกดไปที่เครื่องหมาย "+" เรียบร้อยแล้ว ระบบจะให้ผู้ใช้งานสร้างรหัสผ่านสำหรับการ เรียกดูไฟล์ที่จะทำการแชร์ผ่าน link ที่จะทำการสร้างขึ้น โดยรหัสผ่านที่สร้างนั้นจะต้องประกอบด้วย <u>"ตัวอักษรภาษาอังกฤษ และตัวเลข"</u> โดยจะต้องมีจำนวนทั้งหมด <u>๔</u> ตัวขึ้นไป ซึ่งเมื่อสร้างรหัสผ่านแล้ว ให้ทำการกดไปที่ Icon (เครื่องหมาย) " ไฟล์ที่ได้ทำการแชร์ในครั้งนั้น

| Flies - กระพรัพยากรน้ำ   | ×          | +                                               |                           |                                                                                                    |              |                                |                |          |
|--------------------------|------------|-------------------------------------------------|---------------------------|----------------------------------------------------------------------------------------------------|--------------|--------------------------------|----------------|----------|
| <) → ♂ ŵ                 | 🛈 🔒 https: | //file.dwr.go.th/apps/files/?dir=/&fileid=7172# |                           |                                                                                                    |              | ··· 🖂 🕁                        | III\           |          |
| ے ج 🚬 🔞                  | Р          |                                                 |                           |                                                                                                    |              |                                |                | ۹ 🜔      |
| All files                |            | +                                               |                           |                                                                                                    |              | B                              |                | 5        |
| ( Recent                 |            | DUD Bessent mite                                | Desiston Client Install ( | uide doors                                                                                                    |              |                                |                |          |
| ★ Favorites              |            | Recently edited                                 | Recently edited           | - CONTRACTOR - CONTRACTOR - CON |              | Desktop Client Install Guid    | le.docx        | ß        |
| < Shares                 |            | Name                                            |                           | Size                                                                                                    | Modified +   | 4                              | <              | 0        |
| <ul> <li>Tags</li> </ul> |            | DWR Present.pptx                                | < -                       | - 37 KB                                                                                                    | 10 hours ago | Activity Comments              | snanng         | versions |
|                          |            | Desiston Client Install Guide doors             |                           | . 1.7 MR                                                                                                    | a day ann    | Name, federated cloud ID or en | nail address   | <i>→</i> |
|                          |            |                                                 | ~ ~                       | - 11 M                                                                                                    |              | Add to a pro                   | unof material  | Q        |
|                          |            | Desktop Client Install Guide.pdf                | < .                       | - 627 KB                                                                                                    | a day ago    | Connect Items i links          | is mandatory   | 110      |
|                          |            | Test DWR Spreadsheet.xlsx                       | < .                       | - 5 KB                                                                                                    | a day ago    |                                | oose a passwor |          |

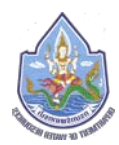

หลังจากที่ผู้ใช้งานได้ทำการสร้างรหัสผ่านเสร็จเรียบร้อยแล้ว จะสังเกตุได้ว่าบริเวรณด้านหลังของ Icon (เครื่องหมาย) " 🔗 share link " จะมี Icon (เครื่องหมาย) " 🗈 🚥 " มาแทนที่เครื่องหมาย "+" ซึ่ง Icon (เครื่องหมาย) ดังกล่าวมีรายละเอียดดังนี้

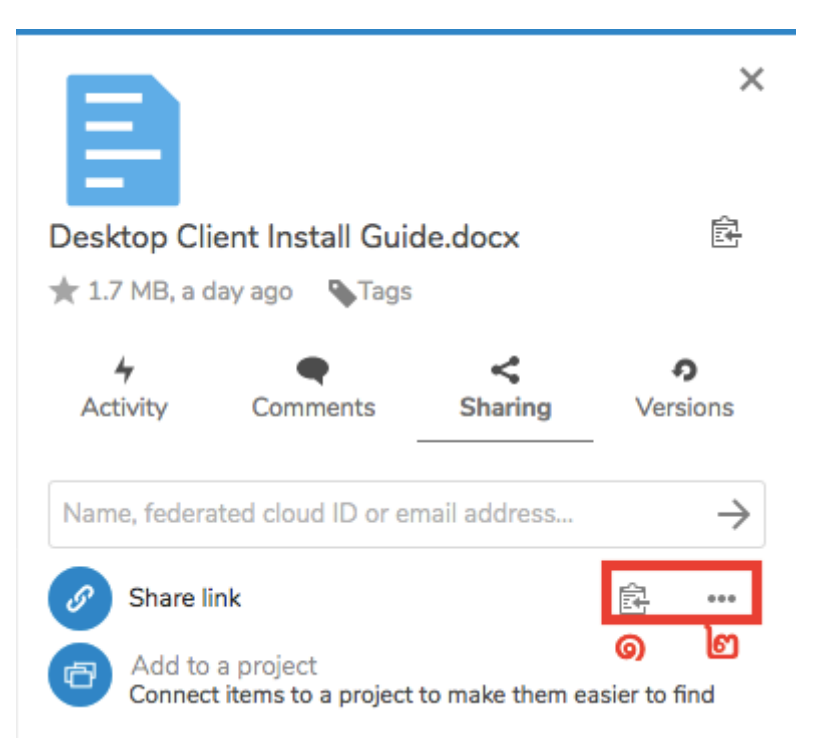

รูปที่ ๕.๒-๓ ภาพ Icon (เครื่องหมาย) ที่ปรากฏขึ้นหลังการสร้างรหัสผ่าน

| ลำดับที่ | สัญลักษณ์ | รายละเอียด                                                            |
|----------|-----------|-----------------------------------------------------------------------|
| ଭ        | 心         | การ Copy link เพื่อนำไปส่งต่อ                                         |
| ම        |           | การเข้าสู่เมนูในการบริหารจัดการไฟล์ที่ได้ทำการแชร์<br>ผ่าน link นั้นๆ |

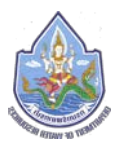

โดยในส่วนของการบริหารจัดการไฟล์ที่ได้ทำการแซร์ผ่าน link ที่ได้ทำการสร้างขึ้น ผู้ใช้งาน สามารถทการบริหารจัดการไฟล์ดังกล่าว ผ่านทาง Icon (เครื่องหมาย) " ••• " โดยมีรายละเอียดเมนู ต่างๆ ดังนี้

| S | Share link   |              |                     | Ê         |                    |
|---|--------------|--------------|---------------------|-----------|--------------------|
| ð | Add to a pro |              | Allow editing 🕥     |           |                    |
|   |              |              | Hide download  🕅    |           |                    |
|   |              | $\checkmark$ | Password protection | n enforce | ed <mark>ពា</mark> |
|   |              |              |                     |           | $\rightarrow$      |
|   |              |              | Set expiration date | ଝ         |                    |
|   |              | B            | Note to recipient   | ፈ         |                    |
|   |              | Ŵ            | Delete share link   | Ь         |                    |
|   |              | +            | Add another link    | ୭         |                    |

รูปที่ ๕.๒-๔ เมนูสำหรับการบริหารจัดการไฟล์ที่ทำการแชร์ผ่านการสร้าง link

| ลำดับที่ | สัญลักษณ์           | รายละเอียด                                     |
|----------|---------------------|------------------------------------------------|
| ଭ        | Allow editing       | อนุญาตให้ทำการแก้ไขไฟล์ได้                     |
| ම        | Hide download       | ปิดช่องทางในการ download ไฟล์                  |
| តា       | Password Protection | รหัสผ่านในการเรียกดูไฟล์ (ผู้ใช้งานสามารถทำการ |
|          | enforced            | เปลี่ยนรหัสผ่านได้ตลอดเวลาตามที่ต้องการ)       |
| ୌ        | Set Expiration Date | กำหนดช่วงระยะเวลาในการแชร์ไฟล์                 |
| ଝ        | Note to recipient   | สร้าง Note ถึงผู้ที่ได้รับการแชร์ไฟล์          |
| e        | Delete share link   | ลบ link สำหรับการแชร์ไฟล์                      |
| ଟା       | Add another link    | สร้าง link สำหรับแชร์ไฟล์เดิมเพิ่มเติม         |

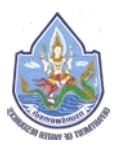

เมื่อผู้ใช้งานได้ทำการบริหารจัดการไฟล์ที่ต้องการแชร์ผ่าน link ที่ได้สร้างขึ้นเสร็จเรียบร้อยแล้วก็ สามารถทำการ copy link ดังกล่าว แล้วทำการนำไปวาง (paste) ไว้ตามช่องทางต่างๆ ที่สามารถจัดส่ง link ได้ อาทิเช่น email, line application, หรือนำ link ไปสร้าง QR Code เป็นต้น โดยการ copy link นั้น ให้ผู้ใช้งานทำการกดไปที่ Icon (เครื่องหมาย) " 🖻 " ซึ่งเมื่อกดไปที่ Icon (เครื่องหมาย) ดังกล่าว เรียบร้อยแล้วด้านบนของ Icon (เครื่องหมาย) จะมีคำว่า "Copied" โผล่มาช่วงเวลาหนึ่งซึ่งนั่น หมายความว่า link ดังกล่าวได้ถูกทำการ copy link ไว้เรียบร้อยแล้ว และพร้อมที่จะนำไปวาง (paste) ตามช่องทางในการส่งที่ผู้ใช้งานต้องการได้ทันที

|                               | 🛅 Files - กระหวัดชากรน้ำ |     | × +             |                                       |   |                     |          |         |              |              |                                     |               |           |               |
|-------------------------------|--------------------------|-----|-----------------|---------------------------------------|---|---------------------|----------|---------|--------------|--------------|-------------------------------------|---------------|-----------|---------------|
| (←) → (ď                      | ۵                        | 0 🔒 | https://file.dw | r.go.th/apps/files/?dir=/&fileid=7172 | # |                     |          |         |              | 🗟            |                                     | III\          |           | ≣ ۵           |
| ٢                             | <b>→</b> 4 🖬             | Р   |                 |                                       |   |                     |          |         |              |              |                                     |               |           | ۲             |
| <ul> <li>All files</li> </ul> |                          |     | *               | •                                     |   |                     |          |         |              | B            |                                     |               |           | ×             |
| Recent                        |                          |     |                 | DWR Present poty                      | - | Daskton Client Inst | all Guid | e doror |              | =            |                                     |               |           |               |
| * Favorites                   |                          |     |                 | Recently edited                       | - | Recently edited     |          |         |              | Desktop Cli  | ent Install Guid                    | le.docx       |           | œ             |
| < Shares                      |                          |     |                 | Name                                  |   |                     |          | Size    | Modified -   | 4            | •                                   | <             |           | o             |
| S Tags                        |                          |     |                 | Neorresa - arca                       |   |                     |          |         |              | Activity     | Comments .                          | Sharing       | Ve        | rsions        |
|                               |                          |     |                 | DWR Present.pptx                      |   | <                   | 0.66     | 37 KB   | 11 hours ago | Name, federa | ted cloud ID or en                  | nail addre sa | Copied    | $\rightarrow$ |
|                               |                          |     | a 8             | Desktop Client Install Guide.docx     |   | & Shared            | ***      | 1.7 MB  | a day ago    | Share li     | nk                                  |               | 18        | -             |
|                               |                          |     | 0. 1            | Desktop Client Install Guide pdf      |   | <                   |          | 627 KB  | a day ago    | Connect      | a project.<br>Litems to a project ( | to make them  | easier to | find          |

รูปที่ ๕.๒-๕ การทำการ copy link ไปนำไปวาง (paste) ตามช่องทางในการส่งที่ผู้ใช้งานต้องการ

นอกจากนี้ระบบจัดเก็บและให้บริการข้อมูลสารสนเทศภายในองค์กรสามารถสร้างความเกี่ยวข้อง ของเอกสารที่อยู่ภายในสิทธิของผู้ใช้งานได้ โดยผู้ใช้งานสามารถสร้างความเกี่ยวข้องของเอกสารโดยทำ การกดไปที่ Icon (เครื่องหมาย) " ( Add to a project Connect items to a project to make them easier to find " แล้วทำการเลือกไฟล์อื่นๆ ที่อยู่ บนระบบของผู้ใช้งานเพื่อสร้างความเกี่ยวข้องกันได้ในทันที

|                                      | 🔲 Files - กรมสรัพยากรน้ำ | ×          | +                                              |                                       |              |                |              |                                                                                                    |                               | Í .                                                                                                    |   |
|--------------------------------------|--------------------------|------------|------------------------------------------------|---------------------------------------|--------------|----------------|--------------|----------------------------------------------------------------------------------------------------|-------------------------------|----------------------------------------------------------------------------------------------------|---|
| € → C                                | ŵ                        | 🛈 🔒 https: | //file.dwr.go.th/apps/files/?dir=/&fileId=7172 | "                                     |              |                |              | ⊡ ☆                                                                                                    | lii/\                         | ۵ ا                                                                                                    | = |
| ٢                                    | 4 🖬                      | р          |                                                |                                       |              |                |              | ٩                                                                                                    | ٠                             | a (                                                                                                    |   |
| All files  Recent  Favorites  Shares |                          |            | WKR Present.sptx<br>Recently edited            | Desktop Client Ins<br>Recently edited | itall Guid   | ¢.docx<br>Size | Modified +   | Encourte And Texa Section 1 and Court on a should be<br>a sharehold and the section of a should be<br>a first the section of the section of the sec-<br>tion of the section of the section of the sec-<br>cence of the sector of the sec-<br>cence of the sector of the sec-<br>tor of the sector of the sector of the sec-<br>tor of the sector of the sector of the sector of the sec-<br>tor of the sector of the sector of the | nooladuardad<br>An santadarin | dentra en el conserva en el conserva | × |
| 💊 Tags                               |                          |            | DWR Present.pptx                               | <                                     | 9 <u>411</u> | 37 KB          | 11 hours ago |                                                                                                    |                               |                                                                                                    |   |
|                                      |                          |            | Desktop Client Install Guide docx              | & Shared                              |              | 1.7 MB         | a day ago    | Desktop Client Install Guide.pr                                                                                                    | ff                            |                                                                                                    | ß |
|                                      |                          |            | Desktop Client Install Guide pdf               | <                                     | ***          | 627 KB         | a day ago    | 4                                                                                                    | <                             | 0                                                                                                    |   |
|                                      |                          |            | Test DWR Spreadsheet xisx                      | <                                     |              | 5 KB           | a day ago    | Activity Comments S                                                                                                    | hanng                         | Versio                                                                                                    |   |
|                                      |                          |            | Test DWR.docx                                  | & Shared                              |              | 4 KB           | a day ago    | Type to search for existing pr                                                                                                    | ojects                        |                                                                                                    | 1 |
|                                      |                          |            | Test DWR.bd                                    | <                                     |              | <1KB           | a day ago    | dd to a project                                                                                                    |                               |                                                                                                    |   |
|                                      |                          |            | รูปที่ ๕.๒-๖ กา                                | รสร้างความเกี่                        | ยวข้         | ้องกัน         | ระหว่างไห    | ฟล์                                                                                                    |                               |                                                                                                    |   |

| $\leftrightarrow \rightarrow$ C $\odot$ | ① A https://www.second.com/action/action/ | //file.dwr.go.t | h/apps/files/?dir=/&fileid=7172# |                    |                                                                                                    |
|-----------------------------------------|----------------------------------------------------------------------------------------------------|-----------------|----------------------------------|--------------------|----------------------------------------------------------------------------------------------------|
| ی ج 🖕 🏟                                 | ۶                                                                                                    |                 |                                  |                    | م 🔸 ط 🍭                                                                                                    |
| All files                               |                                                                                                    | +               |                                  |                    | bare-statemented run Caus Core & Holdersons de Just Miteriaen<br>Handerson passa sassain                               |
| <ul> <li>Favorites</li> </ul>           |                                                                                                    | Rec             | Link to a file                   | ×                  | De tras investe internant (DEL & Orene al Index, Sale) al de l'arbeident     Transference internant de la constrant de |
| < Shares                                |                                                                                                    | Nar             |                                  |                    | Get Nextdoord                                                                                                    |
| 🗞 Tags                                  |                                                                                                    |                 | Cover.jpg                        | 16 KB 3 days ago   | New Neine Neine<br>Internetien Internetien Internetien                                                                 |
|                                         |                                                                                                    | Det             | Cover - small.jpg                | 15 KB 3 days ago   | Desktop Client Install Guide.pdf                                                                                       |
|                                         |                                                                                                    | Des             | Desktop Client InstallGuide.docx | 1.7 MB a day ago.  | 4 • • •                                                                                                    |
|                                         |                                                                                                    | Tes             | Desktop Client InstallGuide.pdf  | 627 KB a day ago   | Activity Comments Sharing Versions                                                                                     |
|                                         |                                                                                                    | Tes             | DWR Present.pptx                 | 37 KB 11 hours ago | Name, federated cloud ID or email address                                                                              |
|                                         |                                                                                                    | Tes             | Test Collobra.docx               | 137 KB a day ago   | Add to a project                                                                                                    |
|                                         |                                                                                                    | Tes             | Test DWR.docx                    | 4 KB s day ar      | Commeta nemis ao a projeta to mane arem edision to rena                                                                |
| Deleted files                           |                                                                                                    | Sha             |                                  |                    |                                                                                                    |
| • 0.1% of 5 GB used                     |                                                                                                    | E Test          | Collobra.docx                    | < 137 KB a day ago |                                                                                                    |

รูปที่ ๕.๒-๗ เลือกไฟล์การสร้างความเกี่ยวข้องกันกับไฟล์หลัก

| 🗧 🔵 🔍 📄 📑 Files - กรมพรัพธาก             | mh X       | +                                              |                                       |            |        |              |                                                                                                    |
|------------------------------------------|------------|------------------------------------------------|---------------------------------------|------------|--------|--------------|----------------------------------------------------------------------------------------------------|
| (←) → ເ° (à                              | 🛈 🔒 https: | //file.dwr.go.th/apps/files/?dir=/&fileid=7172 | *                                     |            |        |              | ··· 🖂 🏠 🕷 🗉                                                                                                    |
| 🖕 🖕 🕲                                    |            |                                                |                                       |            |        |              | ۹ + ط 🌔                                                                                                    |
| All files C Recent Favorites             | *          |                                                | Desktop Client Ins<br>Recently edited | itall Guid | e.docx | Modified     | Known the found of the class time for the formation the fully formation the found the formation the found the found the f |
| <ul> <li>Shares</li> <li>Taos</li> </ul> | 144        |                                                | <u>تر</u>                             |            | 37.60  | 11 hours and | Terrer Deckar Willia                                                                                                    |
|                                          |            | Desktop Client Install Guide.docx              | & Shared                              |            | 1.7 M8 | a day ago    | Desktop Client Install Guide.pdf                                                                                                    |
|                                          |            | Desktop Client Install Guide.pdf               | <                                     |            | 627 KB | a day ago    | 4 <b>4</b> < 0                                                                                                    |
|                                          |            | Test DWR Spreadsheet.xlax                      | <                                     |            | 5 KB   | a day ago    | Activity Comments Sharing Versions                                                                                                    |
|                                          |            | Test DWR.docx                                  | & Shared                              |            | 4 KB   | a day ago    | Name, federated cloud ID or email address.                                                                                                    |
|                                          |            | Test DWR.bit                                   | <                                     | ŵ          | < 1 KB | a day ago    | Add to a project<br>Connect items to a project to make them easier to find                                                                                                    |
|                                          |            | Test New Folder                                | <                                     |            | 0 KB   | a day ago    | Desktop Client Install 🖪 📄                                                                                                    |
| Deleted files                            |            | Shares                                         | <                                     |            | 1.9 MB | a day ago    |                                                                                                    |

รูปที่ ๕.๒-๘ เมื่อทำการสร้างความเกี่ยวข้องกันระหว่างไฟล์เรียบร้อยแล้วจะมีรายละเอียดของชื่อไฟล์ที่มีความเกี่ยวข้อง ปรากฎขึ้นมา

ในส่วนของการแชร์ไฟล์ผ่านระบบจัดเก็บและให้บริการข้อมูลสารสนเทศภายในองค์กรนั้นสามารถ รองรับการแชร์ไฟล์ได้ทุกประเภท ทุกรูปแบบ ที่จัดเก็บอยู่ภายในระบบ ซึ่งผู้ใช้งานควรตระหนักถึง ความสำคัญของแต่ละไฟล์ที่จะทำการแชร์ออกไป และใช้วิธีการแชร์ให้เหมาะสมกับความสำคัญของไฟล์ นั้นๆ เพื่อสร้างความปลอดภัยในการเผยแพร่ไฟล์ของผู้ใช้งานเองทั้งภายใน และภายนอกหน่วยงาน

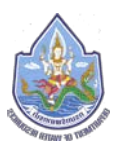

### การเปลี่ยนรหัสผ่านผู้ใช้งานด้วยตนเอง

ในกรณีที่ผู้ใช้งานลืมรหัสผ่านสำหรับเข้าใช้งานระบบจัดเก็บและให้บริการข้อมูลสารสนเทศภายในองค์กร ผู้ใช้งานสามารถทำการเปลี่ยนรหัสผ่านของตนเองผ่านทางระบบแก้ไขรหัสผ่านผู้ใช้งานด้วยตนเอง (Self-service Password Reset) โดยมีขั้นตอนการเปลี่ยนรหัสผ่านด้วยตนเองดังนี้

๑) เข้าสู่หน้าจอ <u>https://file.dwr.go.th</u> แล้วกดไปที่ "Forgot Password?"

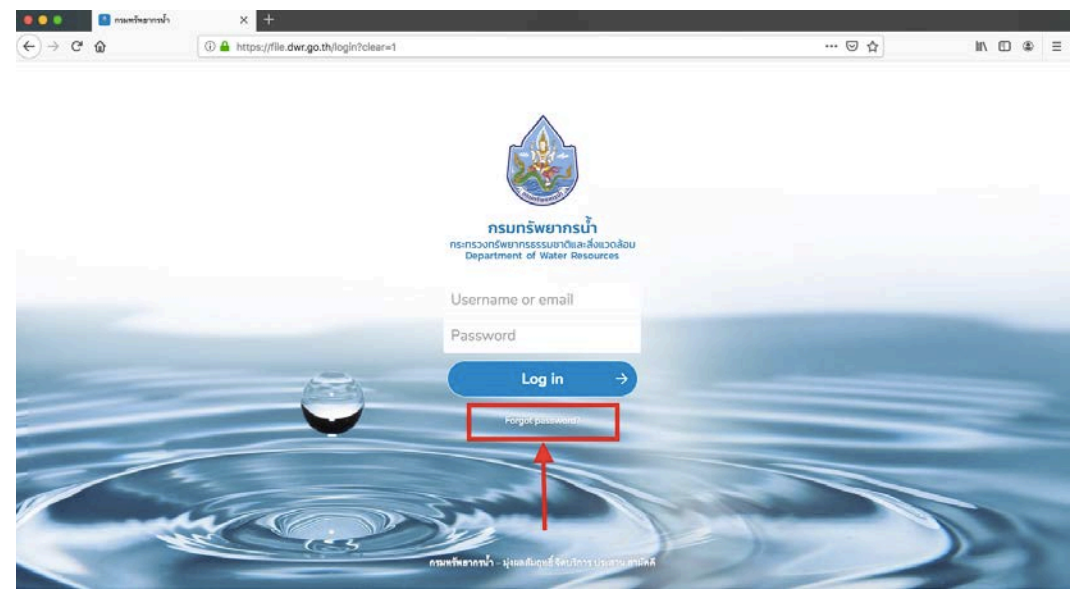

รูปที่ ๖-๑ ทำการกด Forgot Password เพื่อเข้าสู่ระบบแก้ไขรหัสผ่านผู้ใช้งานด้วยตนเอง

b) ระบบจะทำการเชื่อมต่อไปยังระบบแก้ไขรหัสผ่านผู้ใช้งานด้วยตนเอง (Self-service Password Reset) จากนั้นให้ผู้ใช้งานกดไปที่ "ลืมรหัสผ่าน?"

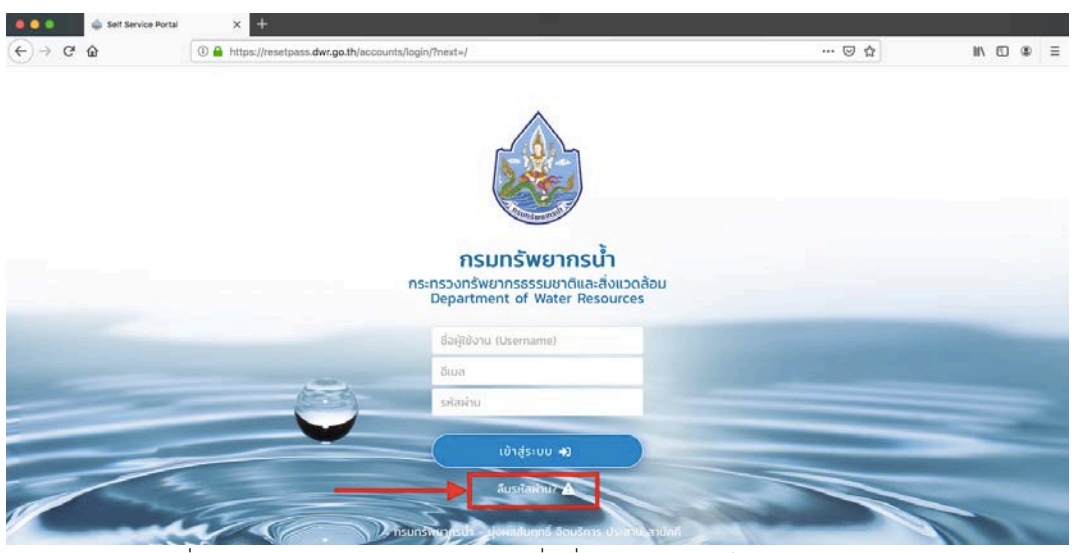

รูปที่ ๖-๒ ทำการกด "ลืมรหัสผ่าน?" เพื่อเริ่มต้อนทำการแก้ไขรหัสผ่านด้วยตนเอง

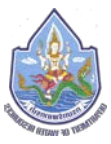

m) จากนั้นระบบจะเข้าสู่หน้าจอสำหรับกรอกรายละเอียดส่วนตัวของผู้ใช้งาน โดยให้ผู้ใช้งานทำการ กรอก Username และ email ของตนเองลงไป โดย Username และ email ของผู้ใช้งานจะต้อง เป็น Username และ email ที่เชื่อมต่อกับระบบจัดเก็บและให้บริการข้อมูลสารสนเทศภายใน องค์กรเท่านั้น ซึ่งหากผู้ใช้งานไม่ทราบข้อมูลดังกล่าวก็สามารถสอบถามมายังผู้ดูแลระบบของ ศูนย์สารสนเทศทรัพยากรน้ำได้ จากนั้นให้กดไปที่ "เปลี่ยนรหัสผ่าน" เพื่อยืนยัน

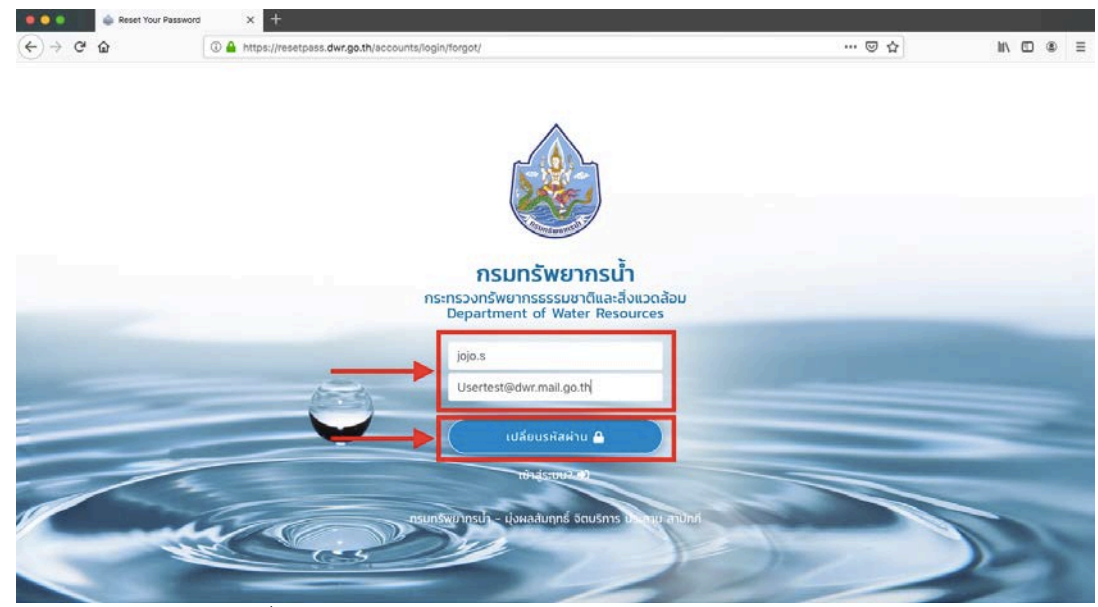

รูปที่ ๖-๓ กรอกรายละเอียด username และ email ของผู้ใช้งาน

 ๘) เมื่อทำการกดรหัสผ่านเพื่อยืนยันระบบจะทำการแจ้งข้อมูลช่องทางในการเปลี่ยนรหัสผ่านไปยัง email ของผู้ใช้งานเพื่อดำเนินการขั้นต่อไป

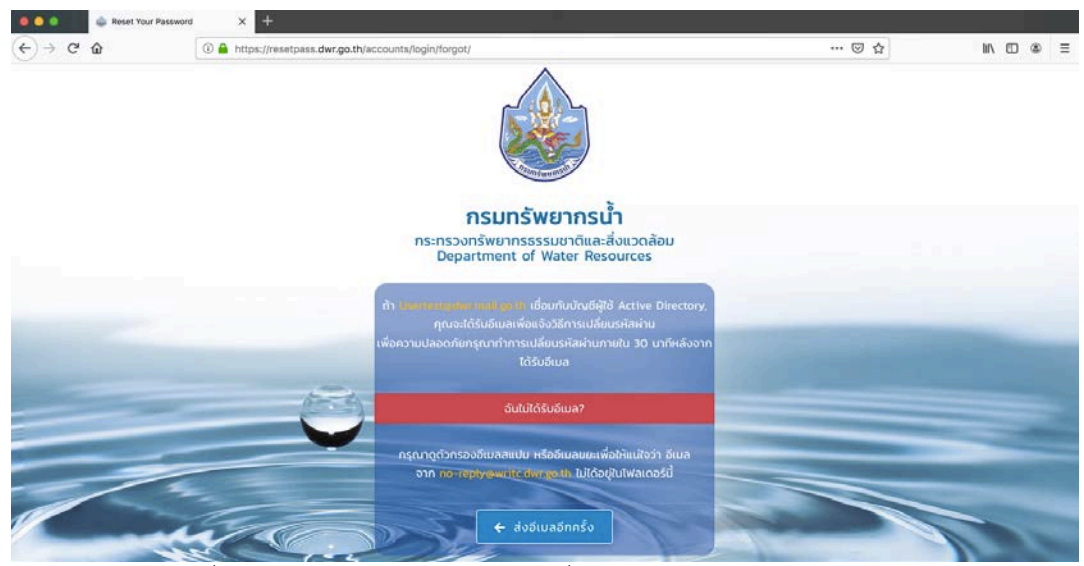

รูปที่ ๖-๔ การแจ้งข้อมูลช่องทางการเปลี่ยนรหัสผ่านไปยัง email ของผู้ใช้งาน

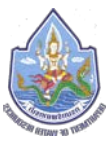

 ส) จากนั้นให้ผู้ใช้งานทำการตรวจสอบข้อมูลช่องทางในการเปลี่ยนรหัสผ่านที่ email ของตนเอง โดย เข้าไปทำการตรวจสอบจากระบบ Mail System ที่ตนเองใช้บริการอยู่

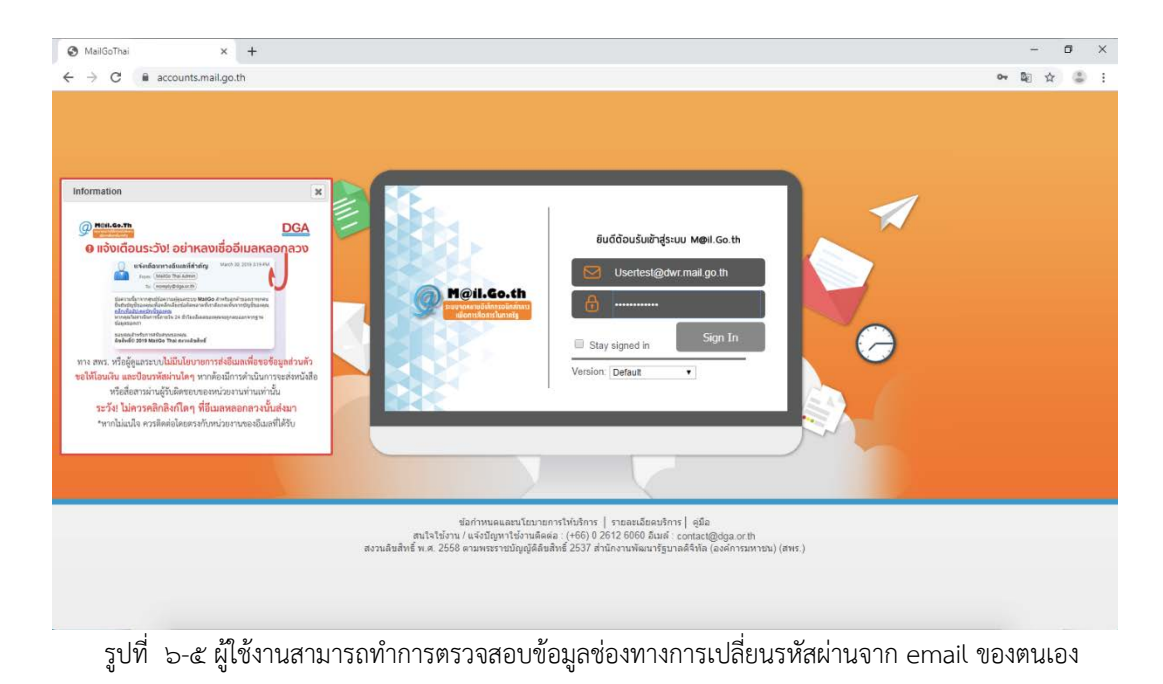

 ๖) ระบบแก้ไขรหัสผ่านผู้ใช้งานด้วยตนเอง (Self-service Password Reset) จะทำการส่ง link สำหรับ การแก้ไขรหัสผ่านมาพร้อมรายละเอียด จากนั้นให้ผู้ใช้งานปฏิบัติตามคำแนะนำที่ได้รับโดยการกด ไปที่ "เปลี่ยนรหัสผ่าน"

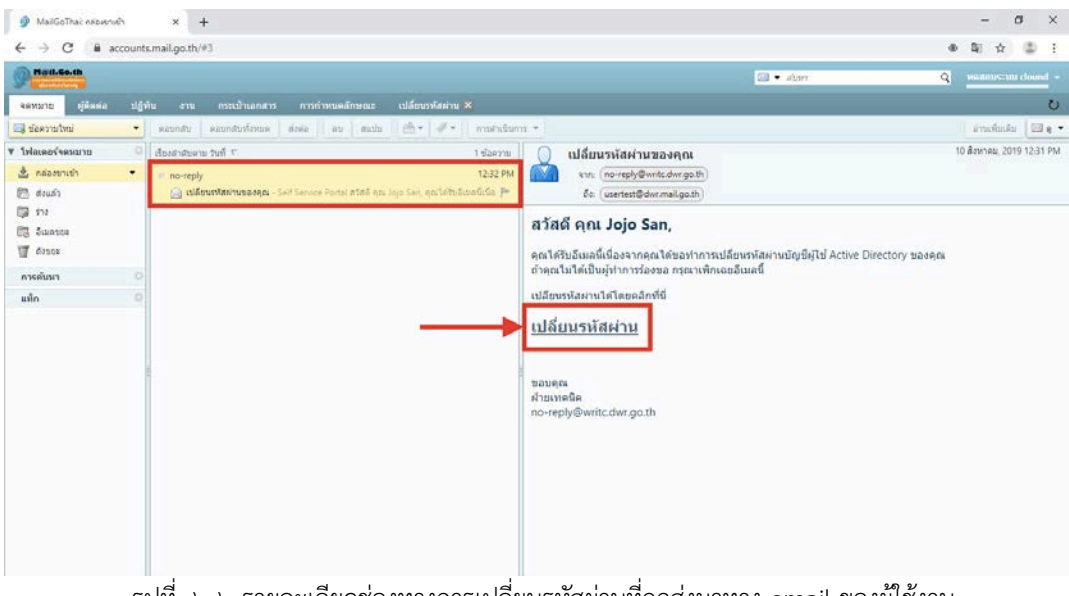

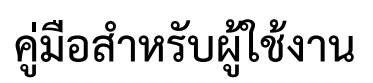

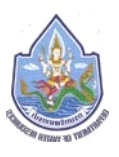

ബ)

จากนั้นระบบจะทำการเชื่อมต่อไปยังหน้าจอสำหรับการกรอกรหัสผ่านใหม่ ซึ่งในส่วนนี้ผู้ใช้งาน จะต้องทำการกรอกรายละเอียดรหัสผ่านตามเงื่อนไขที่ระบบกำหนด พร้อมทั้งทำการยืนยัน รหัสผ่านใหม่อีกครั้ง และทำการกดไปยัง "เปลี่ยนรหัสผ่าน" เพื่อทำการยืนยันในการเปลี่ยนแปลง

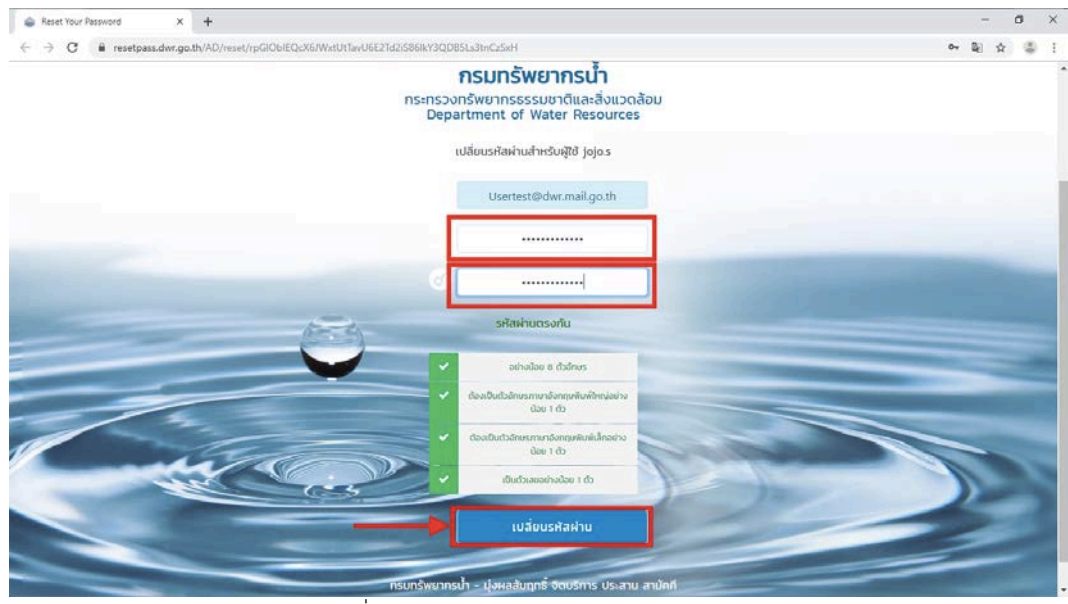

รูปที่ ๖-๗ หน้าจอสำหรับกรอกรหัสผ่านใหม่

 เมื่อทำการเปลี่ยนรหัสผ่านใหม่เสร็จเรียบร้อย ผู้ใช้งานจะได้รับ email ยืนยันการเปลี่ยนรหัสผ่าน จากระบบแก้ไขรหัสผ่านผู้ใช้งานด้วยตนเอง (Self-service Password Reset) อีกครั้ง เพื่อเป็นการ ยืนยันว่ารหัสผ่านได้ถูกทำการแก้ไขเรียบร้อยแล้ว

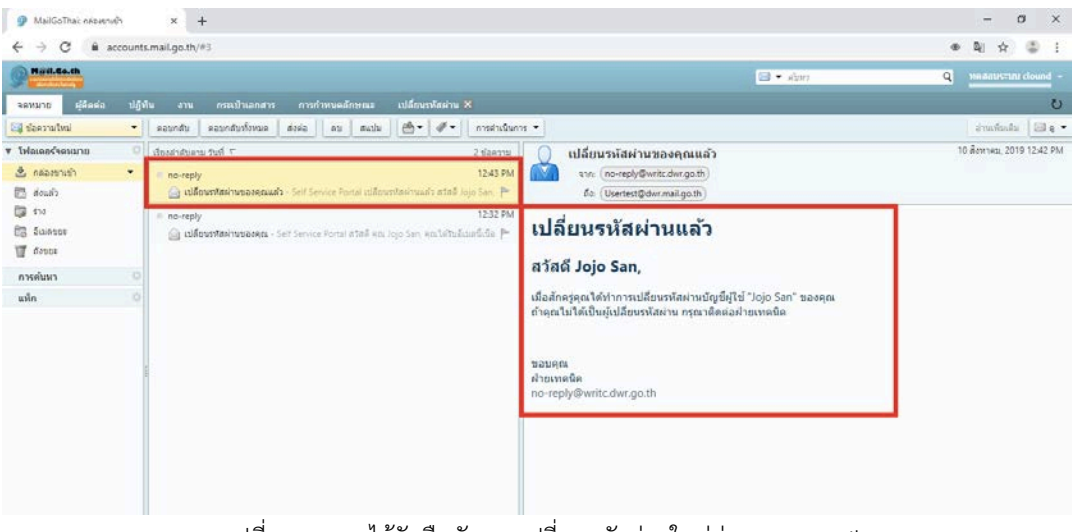

รูปที่ ๖-๘ การได้รับยืนยันการเปลี่ยนรหัสผ่านใหม่ผ่านทาง email

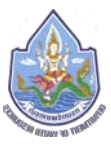

๙) จากนั้นให้ผู้ใช้งานทำการทดสอบ login เข้าระบบจัดเก็บและให้บริการข้อมูลสารสนเทศภายใน องค์กรด้วย Username และ Password (รหัสผ่าน) ชุดใหม่ที่ได้ทำการแก้ไขไป

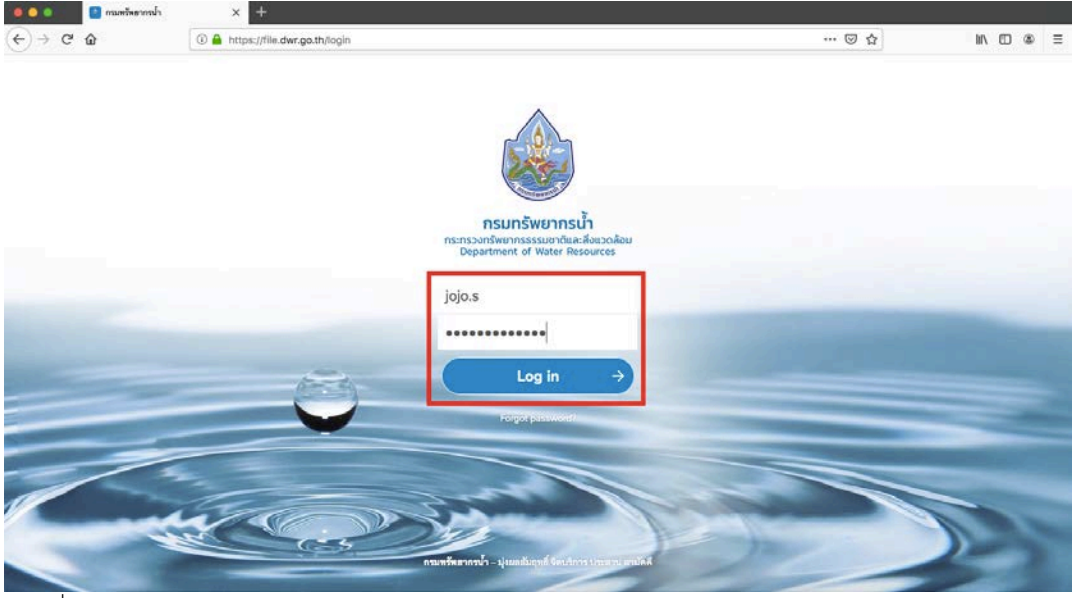

รูปที่ ๖-๙ ทดสอบการ login เข้าระบบจัดเก็บและให้บริการข้อมูลสารสนเทศภายในองค์กรด้วยรหัสผ่านใหม่

| 🔍 🔍 🚺 📄 Files - กรมพรัพยากรน้ำ                | ×                                                                                                    |    |                                    |              |
|-----------------------------------------------|----------------------------------------------------------------------------------------------------|----|------------------------------------|--------------|
| (←) → ♂ @                                     | 🛈 🔒 https://file.dwr.go.th/apps/files/?dir=/&fileid=7172 🛛 💀 💟 🛠                                        | 3  |                                    | II\ □ ● =    |
| 💩 📜 🤟 🖾                                       | P                                                                                                    |    | ۹. 4                               | • • •        |
| All files                                     |                                                                                                    |    |                                    |              |
| <ul> <li>Recent</li> <li>Favorites</li> </ul> | DWR Present ppbx<br>Recently edited  Desktop Client Install Guide.docx Recently edited  Recently edited |    | Test DWR Spread<br>Recently edited | sheet.xlsx   |
| < Shares                                      | Name +                                                                                                  |    | Size                               | Modified +   |
| 🗞 Tags                                        | DWR Present ppbx                                                                                        |    | 37 КВ                              | 13 hours ago |
|                                               | Desktop Client Install Guide.docx                                                                       | ł. | 1.7 MB                             | a day ago    |
|                                               | Desktop Client Install Guide pdf                                                                        |    | ••• 627 KB                         | a day ago    |
|                                               | Test DWR Spreadsheet.vlsx                                                                               |    | *** 5 KB                           | a day ago    |
|                                               | Test DWR.docx & Shared                                                                                  | ł. | 4 KB                               | a day ago    |
|                                               | Test DWR.bd                                                                                             |    | *** <1KB                           | a day ago    |
| a Delated files                               | Test New Folder                                                                                         |    | *** 0 KB                           | a day ago    |
| <ul> <li>0.1% of 5 GB used</li> </ul>         | Shares <                                                                                                | 1  | ••• 1.9 MB                         | a day ago    |
| O Settings                                    | Test Collabradoox                                                                                       |    | ••• 137 KB                         | a day ago    |

รูปที่ ๖-๑๐ หากผู้ใช้งานทำการแก้ไขรหัสผ่านตามขั้นตอนอย่างครบถ้วน ก็จะสามารถ login เข้าใช้งานได้

ซึ่งในส่วนของการแก้ไขรหัสผ่านด้วยตนเองนั้น หากผู้ใช้งานทำการแก้ไขรหัสผ่านจนเสร็จ เรียบร้อยครบถ้วนทุกขั้นตอนแล้ว ผู้ใช้งานจะสามารถ login เข้าใช้งานระบบจัดเก็บและให้บริการข้อมูล สารสนเทศภายในองค์กรได้อย่างเป็นปกติด้วยรหัสผ่านใหม่